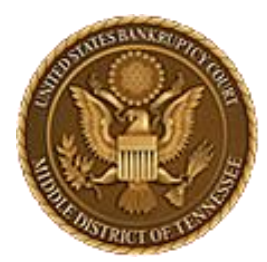

MIDDLE DISTRICT OF TENNESSEE 701 Broadway, Room 170, Nashville, Tennessee 37203

# CM/ECF STEP-BY-STEP INSTRUCTION

# EESA

**Electronic Evidence Submission Application** 

Revised May 2, 2024

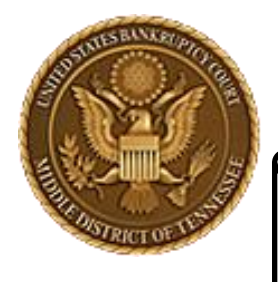

MIDDLE DISTRICT OF TENNESSEE

# Objectives

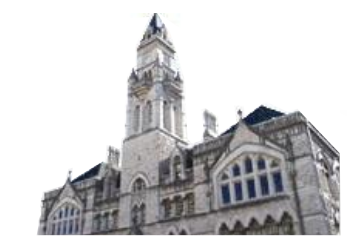

When you complete review of these instructions, you should be able to:

- Upload an Exhibit successfully in EESA
- Save Exhibits
- Copy Exhibits
- Edit Exhibits

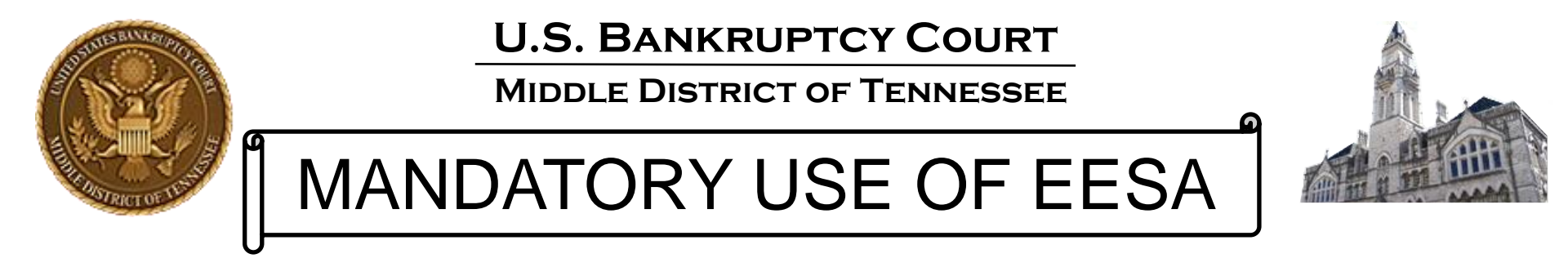

- On August 1, 2012, the U.S. Bankruptcy Court for the Middle District of Tennessee made the submission of evidence electronically mandatory for all evidence used in trial, hearing or at the motion docket.
- Electronic evidence must be submitted using the "Electronic Evidence Submission Application," known as "EESA".
- The EESA application is accessed through CM/ECF.
- In conjunction with EESA, the Court approved procedures known as "E-Evidence Procedures" (cited as "EEP").
- You can view this information in more detail at:
- <u>https://www.tnmb.uscourts.gov/electronic-evidence-submission-application-</u>
   <u>eesa</u>

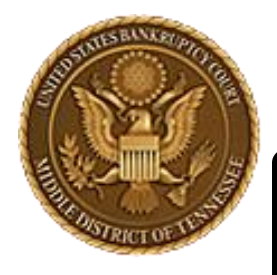

MIDDLE DISTRICT OF TENNESSEE

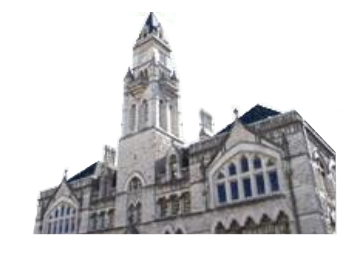

# Things to Know

- EESA is intended to be intuitive for those accustomed to using the paperless, filing system known as CM/ECF.
- Similar to loading documents for filing to CM/ECF, the EESA application will require that any and all documentary evidence be converted to one of the allowable formats indicated in EEP.
- EESA will prompt the user to "Browse" for the exhibit(s) and attach them.
- Make sure all exhibits are converted and saved on your computer or laptop before submitting those exhibits.
- PLEASE make sure to read the EEP as the procedures indicate how documents should be named before submitting any electronic exhibits. Failure to use correct naming conventions will give you an error message and not allow you to continue and submit exhibits.

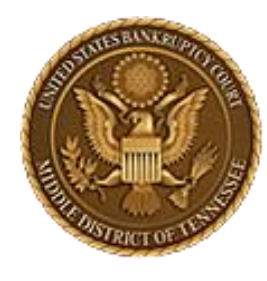

MIDDLE DISTRICT OF TENNESSEE

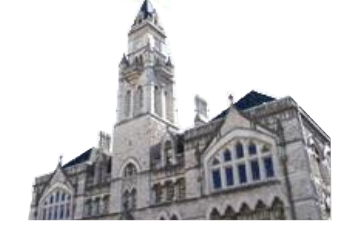

Supported Web Browsers

- Edge
- FireFox
- Chrome

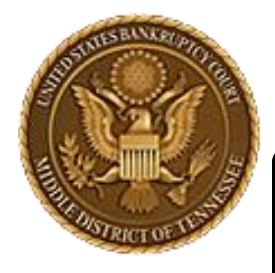

MIDDLE DISTRICT OF TENNESSEE

# **General Information**

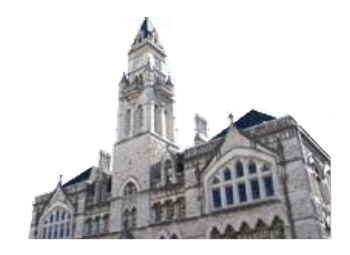

### 3.1 Court Authorized Electronic Evidence Formats

All electronic evidence must be submitted in one of the following allowable formats:

• PDF

- [No Title]
- PNG, GIF, JPG/JPEG
- WMV
- MP3
- PPT/PPTX
- EXCEL (in very limited circumstances)

Any of the allowable formats can be compressed into a ZIP file as long as the ZIP file does not exceed the ECF limits. See, § 3.2.

Current recommended maximum PDF Size:

# 35 MB

No Password protection/restriction can be on the file.

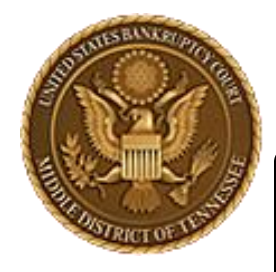

MIDDLE DISTRICT OF TENNESSEE

# **General Information**

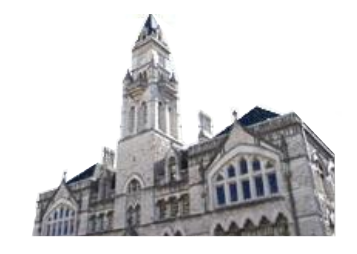

Users should not be sharing ECF account information, i.e. a paralegal using their attorney's log in credentials. When multiple people use the same login credentials on different computers, the "cookies" used by EESA get mixed up and can cause errors during EESA submission.

To clear your internet browser cache, normally the command of control+shift+delete can be used.

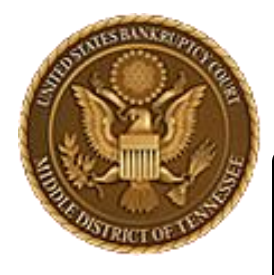

MIDDLE DISTRICT OF TENNESSEE

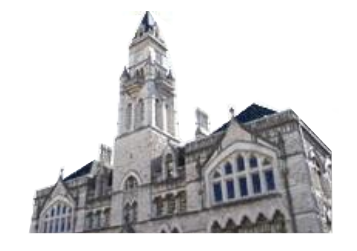

# Naming Conventions Nutshell

Naming Requirements for exhibits: Movant files must start with "1001." and Respondent starts with "2001." The file name should describe the contents of the PDF. Please note the period directly after the number is required. A file name of "1007 contract.pdf" will generate an error. A file name of "1007.contract.pdf" should not.

### Examples:

Plaintiff/Movant: 1001.Petition.pdf or 1002.Amended Schedule C.pdf Defendant/Respondent: 2001.Original Title for 2014-truck.pdf or 2002.HOA\_doc-Riverbend.pdf

UPPPERCASE, lowercase, 12345, p.e.r.i.o.d.s, s p a c e s, h-y-p-e-n-s, and un\_der\_scores are all OK.

## NO SYMBOLS! \$^#@%()

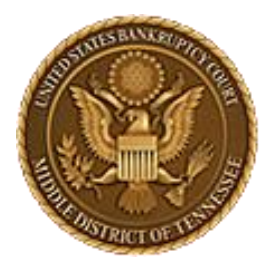

MIDDLE DISTRICT OF TENNESSEE 701 Broadway, Room 170, Nashville, Tennessee 37203

# CM/ECF STEP-BY-STEP INSTRUCTION

# **Upload an Exhibit**

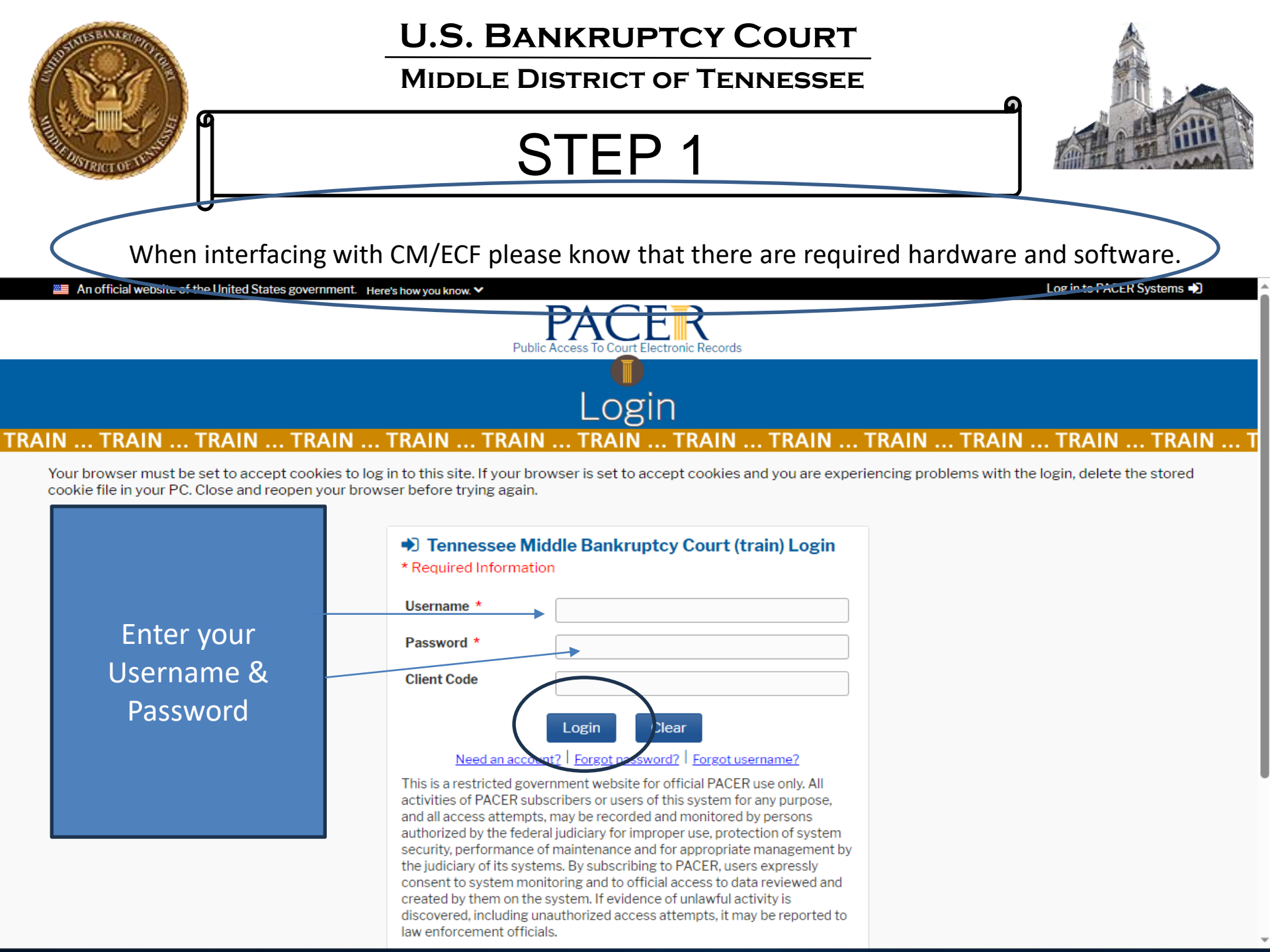

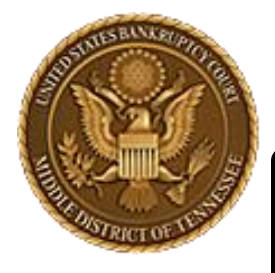

MIDDLE DISTRICT OF TENNESSEE

## STEP 2

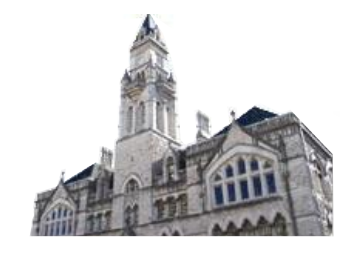

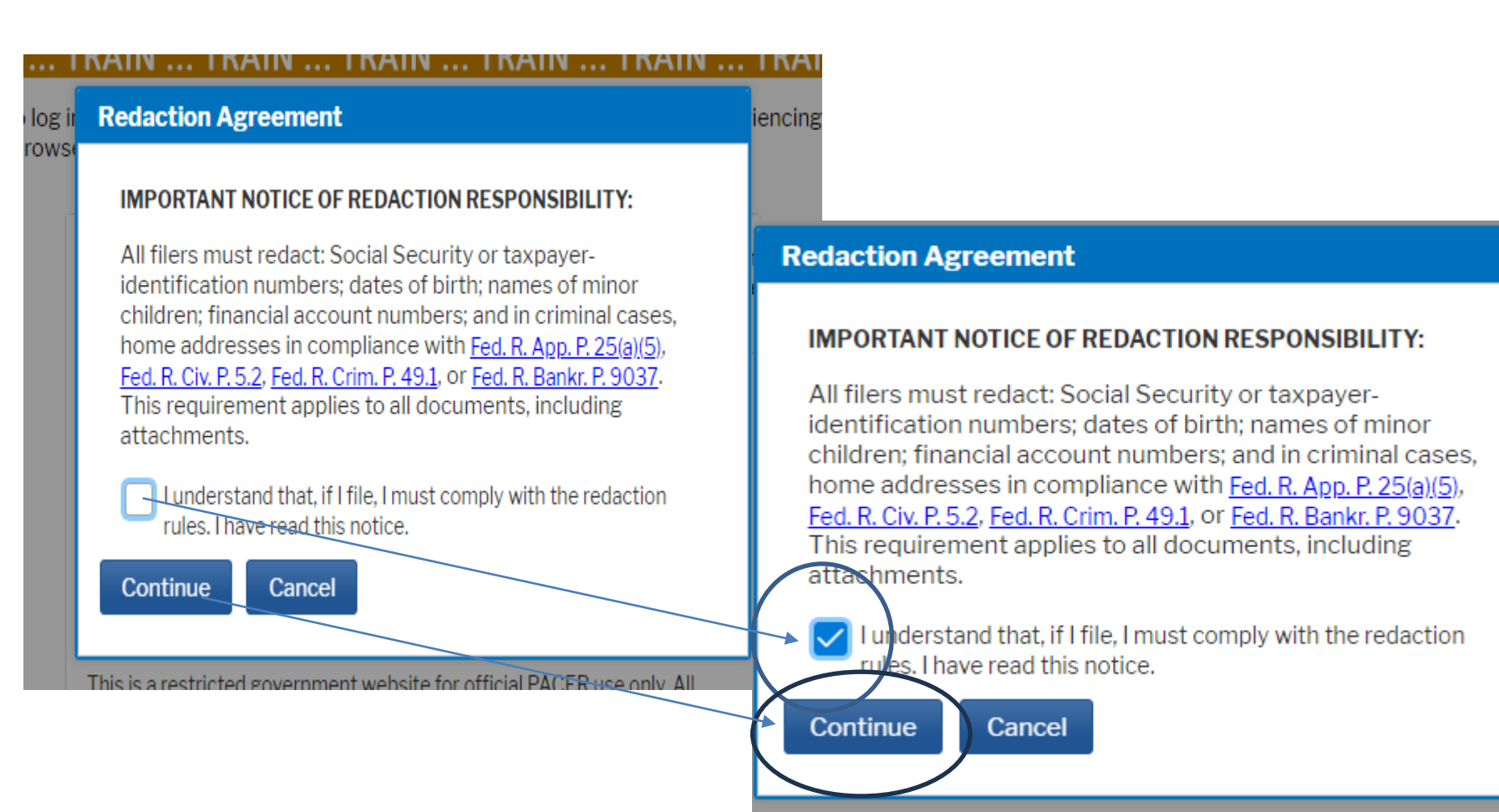

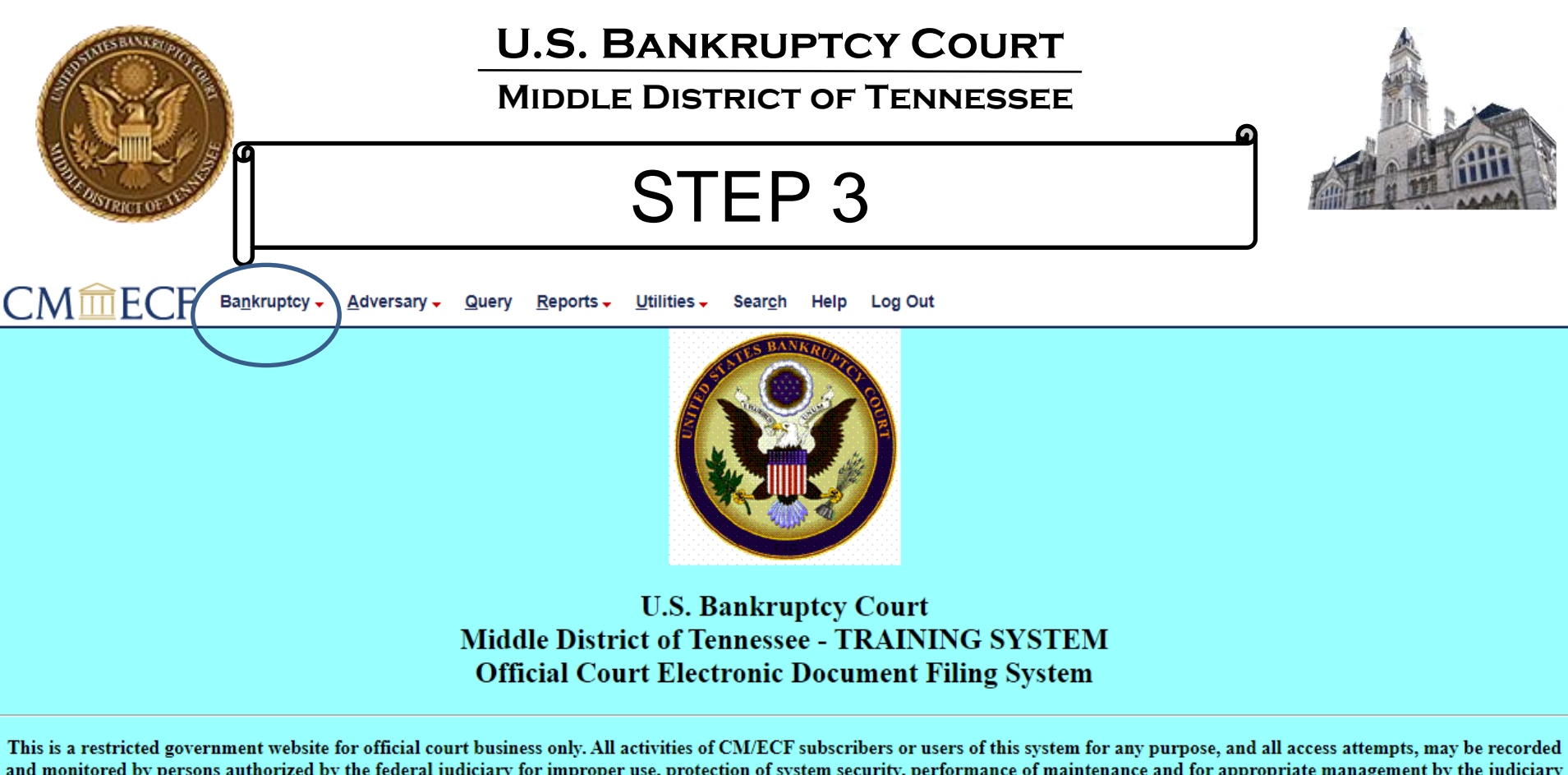

and monitored by persons authorized by the federal judiciary for improper use, protection of system security, performance of maintenance and for appropriate management by the judiciary of its systems. By subscribing to CM/ECF, users expressly consent to system monitoring and to official access to data reviewed and created by them on the system. If evidence of unlawful activity is discovered, including unauthorized access attempts, it may be reported to law enforcement officials.

\*\* NEW \*\* CM/ECF Court supported Web Browser is Firefox \*\*
\*\* Other Browsers may be used but are not supported by TNMB: Google Chrome, Edge \*\*

NextGen v. 1.6.4

This facility is for Official Court Business only. Activity to and from this site is logged. Document filings on this system are subject to Federal Rule of Civil Procedure 11 and Federal Rule of Bankruptcy Procedure 9011. Evidence of unauthorized or criminal activity will be forwarded to the appropriate law enforcement officials under 18USC 152 and 3571.

Welcome to the U.S. Bankruptcy Court for the Middle District of Tennessee - TRAINING SYSTEM Electronic Document Filing System. This service is for attorneys and firms participating in the electronic filing system.

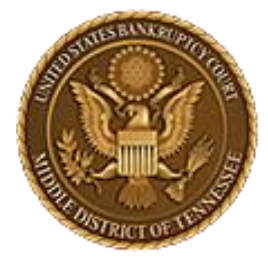

### MIDDLE DISTRICT OF TENNESSEE

STEP 4

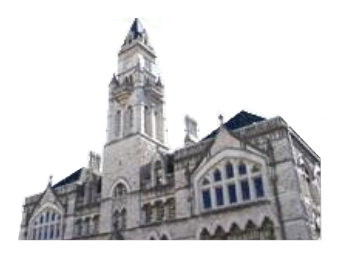

|                                                                                     | 0                                                                                             |                                                            |                               |                        |                           |
|-------------------------------------------------------------------------------------|-----------------------------------------------------------------------------------------------|------------------------------------------------------------|-------------------------------|------------------------|---------------------------|
| CM <sup>m</sup> ECF <sup>в</sup>                                                    | ankruptcy - Adversary - Query Reports - Utilities -                                           | Sear <u>c</u> h Help Log Out                               |                               |                        |                           |
| Bankruptcy Events                                                                   |                                                                                               |                                                            |                               |                        |                           |
| Appeals                                                                             | Miscellaneous (cont.)                                                                         | Responses                                                  | Reaffirmations                | Debtor Electronic      | Practitioners             |
| <u>Appeal</u>                                                                       | <u>Other / Notices</u><br>Plan: Ch 11 Disclosure Statement                                    | <u>LBR 9013 Response</u><br>Objection/Response (DO NOT USE | <u>Reaffirmations</u><br>Menu | DeBN Request (Activate | Handbook<br>Practitioners |
| Case Opening Events<br><u>Open BK Case</u>                                          | Scheds/Statements/Amended Mailing List                                                        | FOR 9013 Motions)<br>Objection to CH 11 Subchapter V       | <u>-Heno</u>                  | Deactivate or Update)  | <u>Handbook</u>           |
| <u>Open Involuntary Case</u><br>Judge/Trustee Assignment                            | Motions<br>LBR 2081 First Day Motions                                                         | Designation<br>Plan Objections                             |                               |                        |                           |
| <u>Upload list of creditors file</u><br><u>DeBN request (Activate,</u>              | LBR 9013 Motions with Notice<br>Other Motions/Applications                                    |                                                            |                               |                        |                           |
| <u>Deactivate or Update)</u>                                                        | Proposed Order                                                                                |                                                            |                               |                        |                           |
| Claims<br><u>Claim Actions</u><br><u>Creditor Maintenance</u><br><u>File Claims</u> | <u>Submitted / Expedited - Submitted Agreed / Submitted</u><br><u>Agreed Expedited Orders</u> |                                                            |                               |                        |                           |

#### Convert / Split / Deconsolidate

<u>Convert</u> <u>Deconsolidate</u> <u>Reconvert</u> <u>Split</u>

Exhibits Exhibits

#### Miscellaneous

<u>Blue TAG</u> <u>Non-Public Filings</u> <u>Original Creditor Mailing List</u>

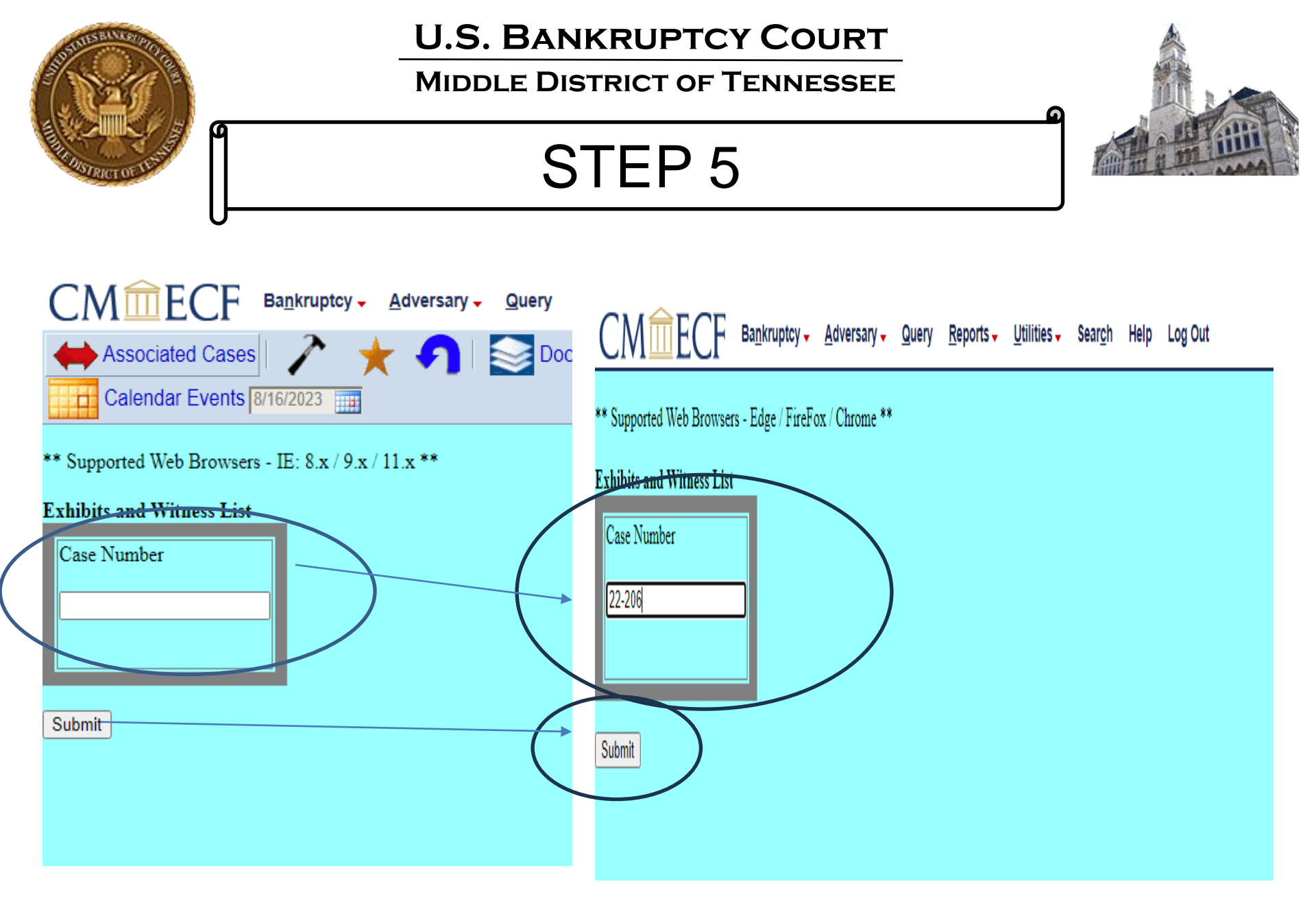

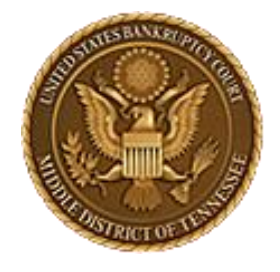

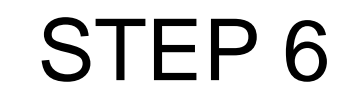

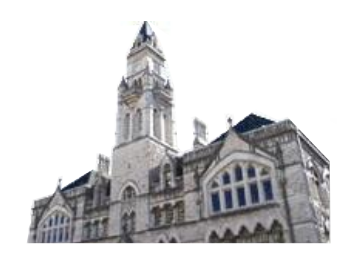

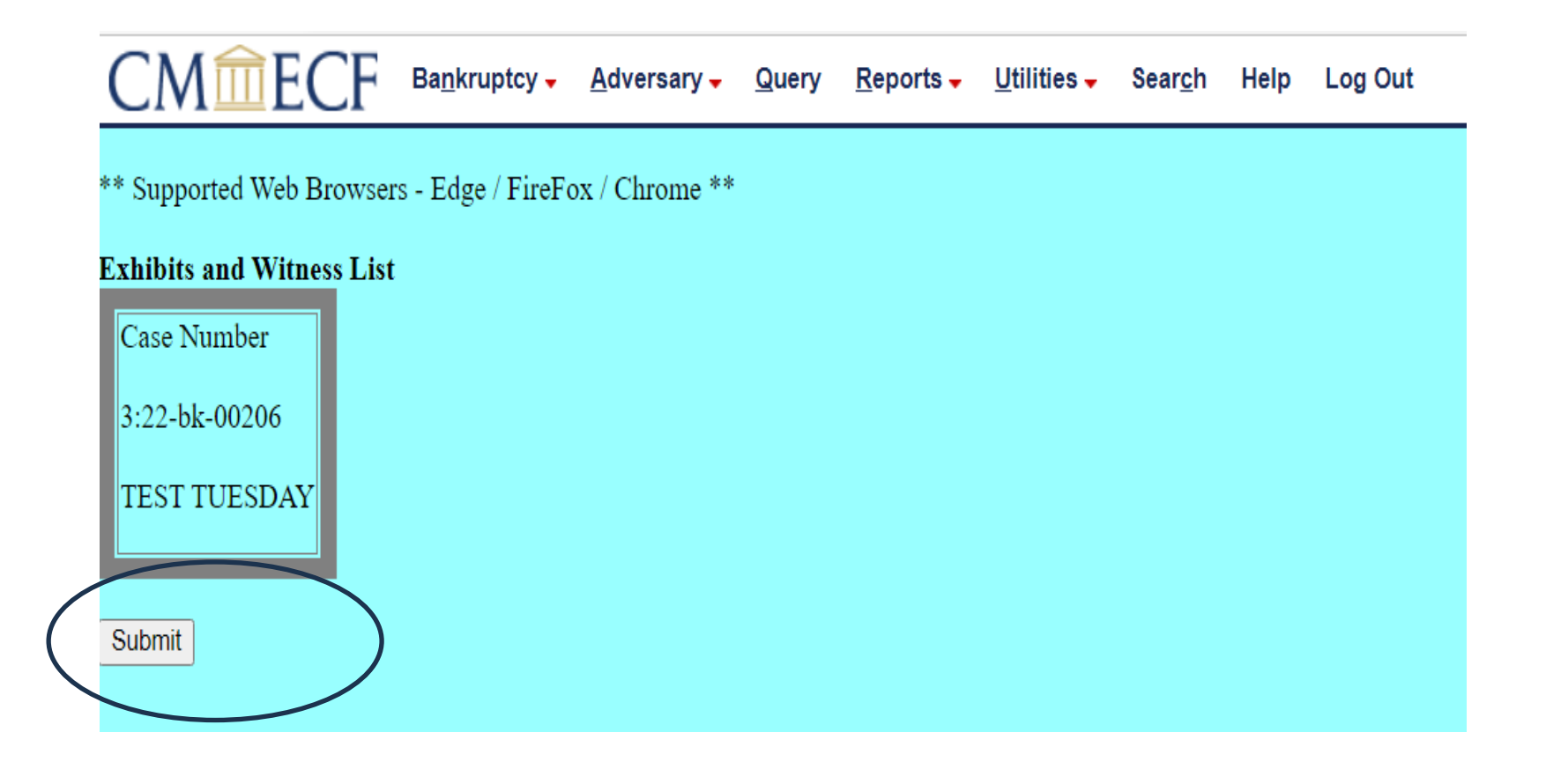

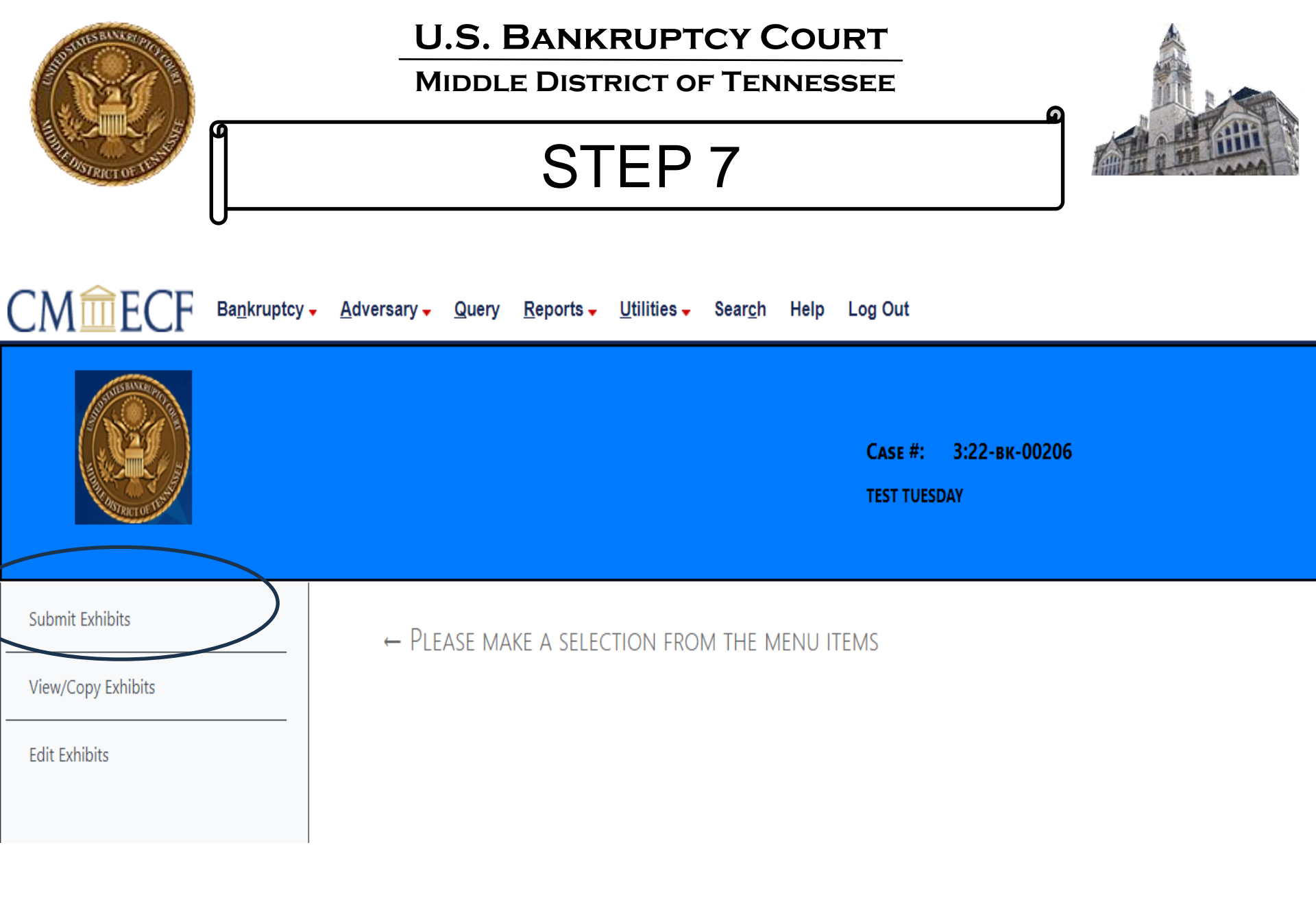

| U.S. BANKRUPTCY COURT<br>MIDDLE DISTRICT OF TENNESSEE                                                                                                    |
|----------------------------------------------------------------------------------------------------|
| STEP 8                                                                                                    |
| cy <mark>→ A</mark> dversary <del>→</del> Query <u>R</u> eports <del>→</del> Utilities <del>→</del> Sear <u>c</u> h Help Log Out                                                                                                    |
| Саѕе #: 3:22-вк-00206<br>TEST TUESDAY                                                                                                    |
| Please fill in all the information below for your trial/hearing. All fields are required.                                                                                                    |
| Which trial/hearing do you wish to submit exhibits ?         What is the role of the party for whom you are submitting exhibit(s) ?         Plaintiff         Defendant         Movant       Respondent         U.S Trustee         Multiple         For purpose of marking exhibits only, do you wish to shorten your party's name?         No         Do you wish to grant access to your exhibits to any other attorney?         Please select file to submit:         Choose File         No file chosen         Submit Exhibit       **Warning: The EESA naming convention allows only letters, numbers, periods, spaces, hyphens and underscores in exhibit names.         Cancel |
|                                                                                                    |

(

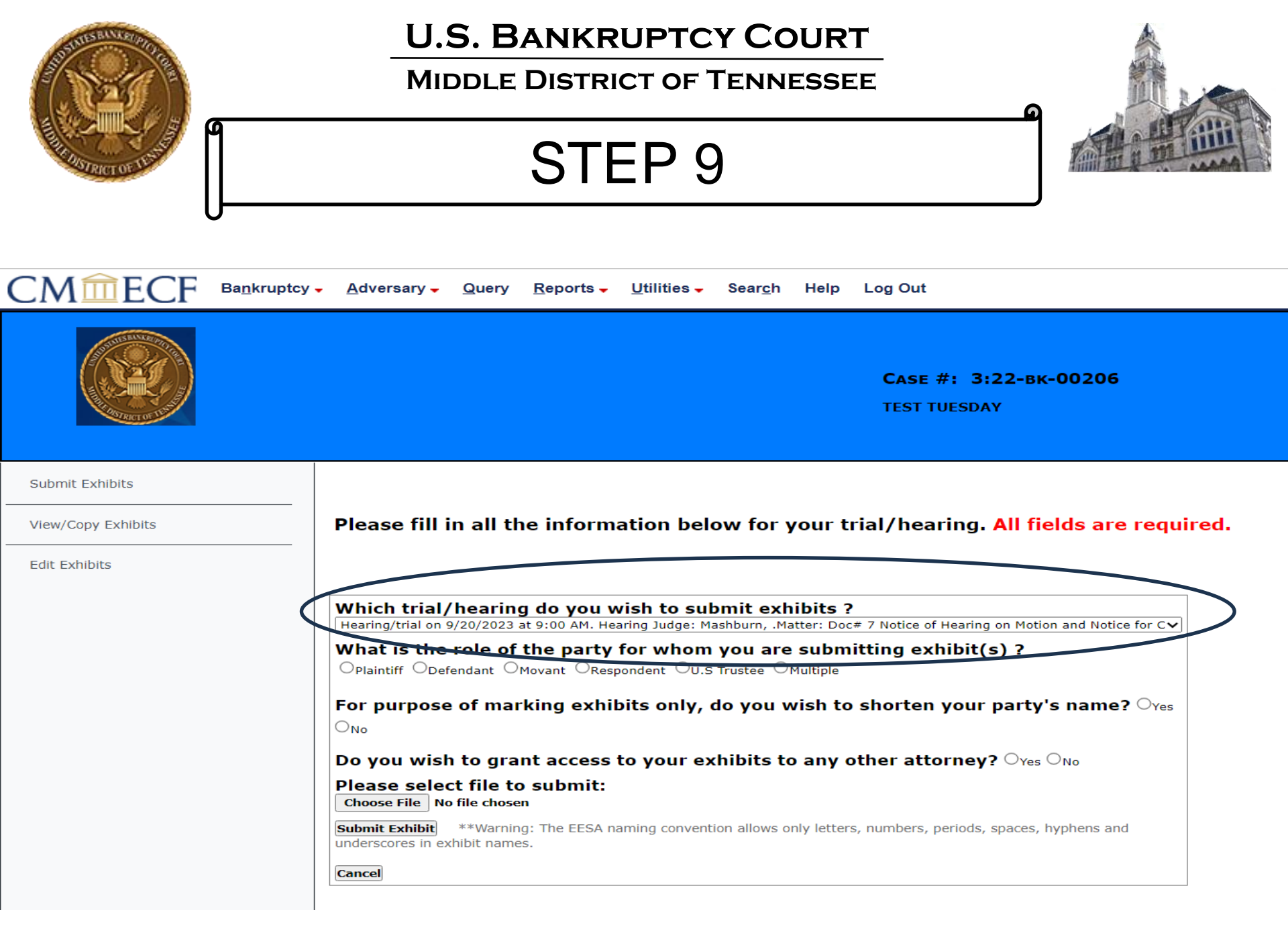

|                                                        | U.S. BANKRUPTCY COURT<br>MIDDLE DISTRICT OF TENNESSEE<br>STEP 10                                                                                                    |
|--------------------------------------------------------|----------------------------------------------------------------------------------------------------|
|                                                        | Саѕе #: 3:22-вк-00206<br>TEST TUESDAY                                                                                                    |
| Submit Exhibits<br>View/Copy Exhibits<br>Edit Exhibits | Please fill in all the information below for your trial/hearing. All fields are required.                                                                                                    |
|                                                        | Which trial/hearing do you wish to submit exhibits ?         Howing/thal on 9/20/2023 at 9:00 AM. Hearing Judge: Mashburn, .Matter: Doc# 7 Notice of Hearing on Motion and Notice for Cv         What is the role of the party for whom you are submitting exhibit(s) ?         Plaintiff Opefendant @Movant Orespondent OU.S Trustee OMultiple         For purpose of marking exhibits only, do you wish to shorten your party's name? Ores         No         Do you wish to grant access to your exhibits to any other attorney? Ores ONO         Please select file to submit:         Choose File         No file chosen         Submit Exhibit       **Warning: The EESA naming convention allows only letters, numbers, periods, spaces, hyphens and underscores in exhibit names.         Cancel |

| THE REPORT OF THE REPORT OF TH | U.S. BANKRUPTCY COURT<br>MIDDLE DISTRICT OF TENNESSEE<br>STEP 11                                                                                                    |
|----------------------------------------------------------------------------------------------------|----------------------------------------------------------------------------------------------------|
|                                                                                                    | ► <u>A</u> dversary <u>Q</u> uery <u>R</u> eports <u>U</u> tilities 		Search Help Log Out                                                                                                    |
|                                                                                                    | Case #: 3:22-вк-00206<br>TEST TUESDAY                                                                                                    |
| Submit Exhibits<br>View/Copy Exhibits<br>Edit Exhibits                                                                                                    | Please fill in all the information below for your trial/hearing. All fields are required.                                                                                                    |
|                                                                                                    | Which trial/hearing do you wish to submit exhibits ?         Hearing/trial on 9/20/2023 at 9:00 AM. Hearing Judge: Mashburn, .Matter: Doc# 7 Notice of Hearing on Motion and Notice for C         What is the role of the party for whom you are submitting exhibit(s) ?         Plaintiff Opefendant @Moyant Operation and the party for whom you wish to shorten your party's name? Operation         Image: Provide the party for whom you wish to shorten your party's name? Operation         Image: Provide the party for whom you wish to shorten your party's name? Operation         Image: Provide the party for your exhibits to any other attorney? Operation         Image: Provide the party for your exhibits only letters, numbers, periods, spaces, hyphens and underscores in exhibit names. |

|                                                                                                    | Ba <u>n</u> kruptcy | U.S. BANKRUPTCY COURT<br>MIDDLE DISTRICT OF TENNESSEE<br>TEP 11 (if you shorten parties name)                                                                                                    |
|----------------------------------------------------------------------------------------------------|---------------------|----------------------------------------------------------------------------------------------------|
|                                                                                                    |                     | <b>Саѕе #: 3:22-вк-00206</b><br>TEST TUESDAY                                                                                                    |
| Submit Exhibits<br>View/Copy Exhibits<br>Edit Exhibits                                              |                     | Please fill in all the information below for your trial/hearing. All fields are required.                                                                                                    |
| For the<br>purposes of<br>this<br>example,<br>we will not<br>be<br>shortening<br>a party's<br>name. |                     | Which trial/hearing do you wish to submit exhibits?         Hearing/trial on 9/20/2023 at 9:00 AM. Hearing Judge: Mashburn, .Matter: Doc# 7 Notice of Hearing on Motion and Notice for C         What is the role of the party for whom you are submitting exhibit(s) ?         Plaintiff       Defendant         Plaintiff       Defendant         Propriet       Respondent         Out       What is the role of the party for whom you are submitting exhibit(s) ?         Plaintiff       Defendant         No       Respondent         Shortened party name:       TEST         Do you wish to grant access to your exhibits to any other attorney?       Yes         No       No         Please select file to submit:       Choose File         No file chosen       Submit Exhibit         Submit Exhibit       **Warning: The EESA naming convention allows only letters, numbers, periods, spaces, hyphens and underscores in exhibit names.         Cancel       Cancel |

| SUSTICE BALLER PORT                              | U.S. BANKRUPTCY COURT<br>MIDDLE DISTRICT OF TENNESSEE                                                                                                    |
|--------------------------------------------------|----------------------------------------------------------------------------------------------------|
| A DEFICI OF LEADER                               | STEP 12                                                                                                    |
|                                                  | <mark>▼ A</mark> dversary <del>▼</del> Query <u>R</u> eports <del>▼</del> Utilities <del>▼</del> Sear <u>c</u> h Help Log Out                                                                                                    |
|                                                  | Саѕе #: 3:22-вк-00206<br>ТЕЅТ TUESDAY                                                                                                    |
| Submit Exhibits View/Copy Exhibits Edit Exhibits | Please fill in all the information below for your trial/hearing. All fields are required.                                                                                                    |
|                                                  | Which trial/hearing do you wish to submit exhibits ?         Hearing/trial on 9/20/2023 at 9:00 AM. Hearing Judge: Mashburn, .Matter: Doc# 7 Notice of Hearing on Motion and Notice for Cv         What is the role of the party for whom you are submitting exhibit(s) ?         Plaintiff Opefendant @Movant Orespondent OU.S Trustee Omultiple         For purpose of marking exhibits only, do you wish to shorten your party's name? Ores         @No         Do you wish to grant access to your exhibits to any other attorney? @yes ONO         Rights to view these exhibits shall be granted to whom: |
|                                                  | Choose File No file chosen  Submit Exhibit **Warning: The EESA naming convention allows only letters, numbers, periods, spaces, hyphens and underscores in exhibit names.  Cancel                                                                                                    |

(

|                    | U.S. BANKRUPTCY COURT<br>MIDDLE DISTRICT OF TENNESSEE<br>STEP 13                                                                                                    |
|--------------------|----------------------------------------------------------------------------------------------------|
|                    | Саѕе #: 3:22-вк-00206<br>TEST TUESDAY                                                                                                    |
| Submit Exhibits    |                                                                                                    |
| View/Copy Exhibits | Please fill in all the information below for your trial/hearing. All fields are required.                                                                                                    |
| Edit Exhibits      |                                                                                                    |
|                    | Which trial/hearing do you wish to submit exhibits ?<br>Hearing/trial on 9/20/2023 at 9:00 AM, Hearing Judge: Mashburn, Matter: Doc# 7 Notice of Hearing on Motion and Notice for C                                                                                                    |
|                    | What is the role of the party for whom you are submitting exhibit(s) ?                                                                                                    |
|                    | For purpose of marking exhibits only, do you wish to shorten your party's name? $\bigcirc_{Yes} \circledast_{No}$                                                                                                    |
|                    | Do you wish to grant access to your exhibits to any other attorney? $\odot_{Yes} \bigcirc_{No}$                                                                                                    |
|                    | Rights to view these exhibits shall be granted to whom:         Image: MICHAEL GIGANDET       Image: Michael Gigander         Image: Michael Gigander       Image: Michael Gigander         Image: Michael Gigander       Image: Michael Gigander |
|                    | Please select file to submit:         Choose File       No file chosen         Submit Exhibit       **Warning: The EESA naming convention allows only letters, numbers, periods, spaces, hyphens and underscores in exhibit names.         Cancel                                                                                                    |
|                    |                                                                                                    |

| SUMMER SELVER STORE                                         | U.S. BANKRUPTCY COURT<br>MIDDLE DISTRICT OF TENNESSEE                                                                                                    |
|-------------------------------------------------------------|----------------------------------------------------------------------------------------------------|
|                                                             | STEP 14a                                                                                                    |
|                                                             | , <u>A</u> dversary <mark>→ Q</mark> uery <u>R</u> eports → <u>U</u> tilities → Sear <u>c</u> h Help Log Out                                                                                                    |
| Submit Exhibits<br>View/Copy Exhibits<br>Edit Exhibits      | 4.3 Identifying Exhibits         4.3.1 Exhibit File Naming Conventions. The file name of any electronic exhibit shall contain numbers and a brief description of the exhibit, as indicated below:         Plea         Whit         ExhibitNumber.DescriptiveExhibitName                                                                                                    |
| shortcut to Clerk's<br>EESA webpage for<br>more information | <ul> <li>□Plail Indeexnibit naming convention must match the exhibits in EESA.</li> <li>For purpose of marking exhibits only, do you wish to shorten your party's name? Ores</li> <li>● No</li> <li>Do you wish to grant access to your exhibits to any other attorney? ● Yes O No</li> <li>Rights to view these exhibits shall be granted to whom:</li> <li>● MICHAEL GIGANDET ● TestAttorney TNMB ● US TRUSTEE</li> <li>Please select file to submit:</li> <li>■ Entrose File 1001.JaneDoeDeposition.pdf</li> <li>Submit Exhibit **Warning: The EESA naming convention allows only letters, numbers, periods, spaces, hyphens and underscores in exhibit names.</li> </ul> |

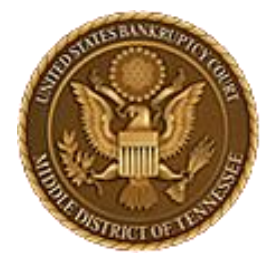

MIDDLE DISTRICT OF TENNESSEE

## STEP 14b

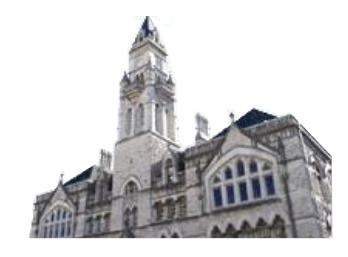

|                                       | <u>A</u> dversary                                                                                     | <b>Movant and Plaintiff</b> shall number exhibits beginning with the <u>number one</u> followed by two zeros and the first number for the movant's or plaintiff's exhibit.                                                                                                    |      |
|---------------------------------------|----------------------------------------------------------------------------------------------------|----------------------------------------------------------------------------------------------------|------|
|                                       |                                                                                                    | For example, <b>1</b> 00 <u>1</u> , <b>1</b> 00 <u>2</u> , <b>1</b> 00 <u>3</u> <b>1</b> 0 <u>99</u> <b>1</b> 899, etc.<br><b>Respondent and Defendant</b> shall number exhibits beginning with the number two followed by two zeros and the first number for the respondent's or                                                                                                    |      |
| Submit Exhibits<br>View/Copy Exhibits | Please fi                                                                                             | defendant's exhibit.<br>For example, <b>2</b> 00 <u>1</u> , <b>2</b> 00 <u>2</u> , <b>2</b> 00 <u>3</u> <b>2</b> 0 <u>99</u> <b>2</b> <u>899</u> , etc.                                                                                                    | red. |
| Edit Exhibits                         | Which tri<br>Hearing/trial<br>What is t<br>Oplaintiff<br>For purpo<br>No<br>Do you wi                 | Other parties to a contested matter or trial shall follow a similar four-digit<br>numbering scheme beginning with the <u>number three</u> .<br>For example, 300 <u>1</u> , 300 <u>2</u> , 300 <u>3</u> 30 <u>99</u> 3899, etc.<br>se of marking exhibits only, do you wish to shorten your party's name? Ores<br>ish to grant access to your exhibits to any other attorney? @res ONO |      |
|                                       | Rights to vie<br>Michael on<br>Please se<br>Choose File<br>Submit Exhibit<br>underscores in<br>Cancel | w these exhibits shall be granted to whom:<br>ANDET Prevationey must fully trustee<br>lect file to submit:<br>1001.JaneDoeDeposition.pdf<br>t **Warning: The EESA parameters convention allows only letters, numbers, periods, spaces, hyphens and<br>a exhibit names.                                                                                                    |      |

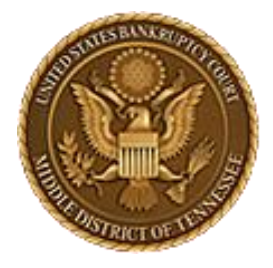

MIDDLE DISTRICT OF TENNESSEE

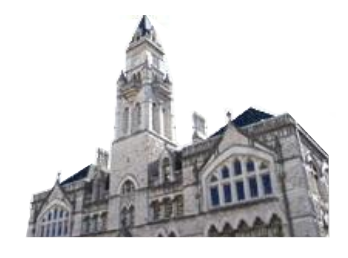

## STEP 14c

| CMmFG                                                                                                    |                                                                                                 | Ouerry Denerte Utilitie                                                              | Convola Liola                                                                  | Lon Out                  |                                                                                |
|----------------------------------------------------------------------------------------------------|-------------------------------------------------------------------------------------------------|--------------------------------------------------------------------------------------|--------------------------------------------------------------------------------|--------------------------|--------------------------------------------------------------------------------|
| CIVILLO                                                                                                    | Name                                                                                            | Date modified                                                                        | Туре                                                                           | Size                     |                                                                                |
| AND DE LE COLORIZATION                                                                                                    | 🔁 1001.EESA Test Doc 1                                                                          | 8/11/2023 4:03 PM                                                                    | Adobe Acrobat D                                                                | 35 KB                    |                                                                                |
|                                                                                                    | 🔁 1002.EESA Test Doc 2                                                                          | 10/17/2023 10:40 AM                                                                  | Adobe Acrobat D                                                                | 83 KB                    | 0206                                                                           |
| Instruct of D                                                                                                    | 🔁 1003.EESA Test Doc 3                                                                          | 10/17/2023 10:40 AM                                                                  | Adobe Acrobat D                                                                | 82 KB                    |                                                                                |
|                                                                                                    | 1004.EESA Test Doc 4                                                                            | 10/17/2023 10:40 AM                                                                  | Adobe Acrobat D                                                                | 82 KB                    |                                                                                |
|                                                                                                    | EESA Test Docs                                                                                  | 10/20/2023 3:16 PM                                                                   | zip Archive                                                                    | 215 KB                   |                                                                                |
| Submit Exhibits                                                                                                    |                                                                                                 |                                                                                      |                                                                                |                          |                                                                                |
| View/Copy Exhibits                                                                                                    |                                                                                                 | You can also sel                                                                     | ect a ".zip" type                                                              | e file to                | s are required.                                                                |
| Edit Exhibits                                                                                                    |                                                                                                 | upload multiple ext                                                                  | nibits at once, a                                                              | s long as                |                                                                                |
| -                                                                                                    | Which trial/<br>Hearing/trial on 9<br>What is the<br>Oplaintiff Oper<br>For purpose<br>Image No | the individual exh<br>folder are individua<br>with the fil<br>of marking exhibits on | ibits included in<br>Ily named in acc<br>ing conventions<br>ly, do you wish to | the zip<br>cordance<br>s | ng on Motion and Notice for Cv<br>t(s) ?<br>our party's name? O <sub>Yes</sub> |
|                                                                                                    | Do you wish                                                                                     | to grant access to you                                                               | r exhibits to any                                                              | other attorn             | I <b>ey?</b> <sup>●</sup> Yes ○ <sub>No</sub>                                  |
|                                                                                                    | Rights to view th                                                                               | ese exhibits shall be granted to                                                     | whom:                                                                          |                          |                                                                                |
|                                                                                                    | MICHAEL OTGANDE                                                                                 | Testattomey TNMS VUS TRUST                                                           | TEE                                                                            |                          |                                                                                |
|                                                                                                    | Please select<br>Choose File 100                                                                | file to submit:<br>1.JaneDoeDeposition.pdf                                           | >                                                                              |                          |                                                                                |
| <b>Sedemit Exhibit</b> **Warning: The EESA parting Convention allows only letters, numbers, periods, spaces, hyphens and underscores in exhibit names. |                                                                                                 |                                                                                      |                                                                                |                          |                                                                                |
|                                                                                                    | Cancel                                                                                          |                                                                                      |                                                                                |                          |                                                                                |

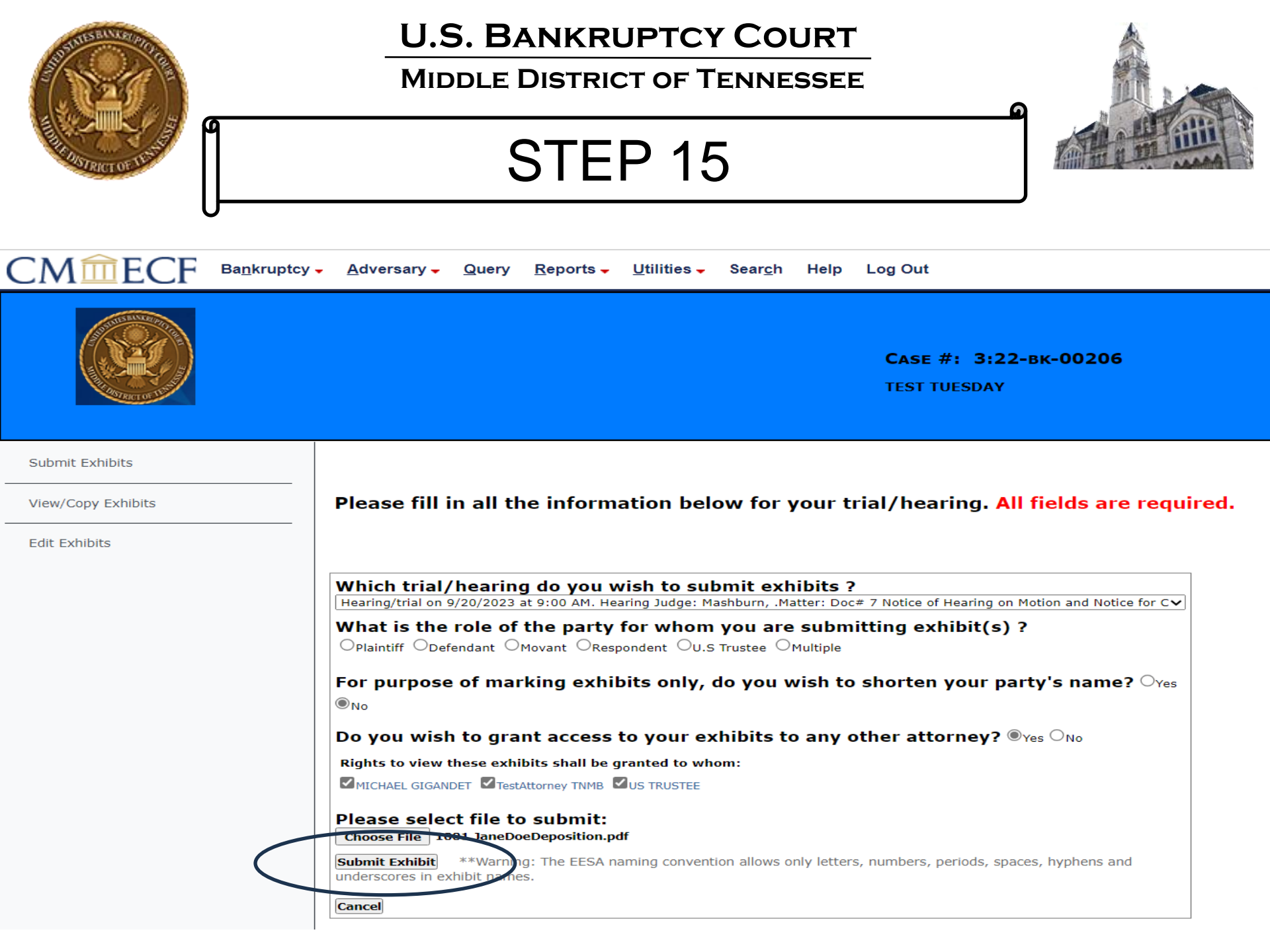

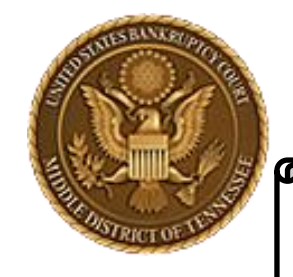

MIDDLE DISTRICT OF TENNESSEE

Step 16

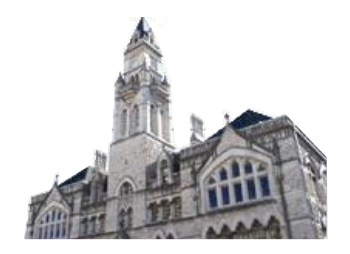

| . Meet Microsoft Edge for Business, the new dedicated experi | ecf-train.tnmb.uscourts.gov savs |    |
|--------------------------------------------------------------|----------------------------------|----|
| CM ECF Bankruptcy Adve                                       | Upload Successful                | OK |
|                                                              |                                  |    |

| SUCCESSION REAL PROPERTY OF THE REAL | U.S. BANKI<br>MIDDLE DISTF                                                | RUPTCY COURT                                                   |                                       |
|--------------------------------------|---------------------------------------------------------------------------|----------------------------------------------------------------|---------------------------------------|
| REAL PROTECT OF LEADING              | Step                                                                      | o 17a                                                          |                                       |
|                                      | / ← <u>A</u> dversary ← <u>Q</u> uery <u>R</u> eports ← <u>U</u> tilities | ← Sear <u>c</u> h Help Log Out                                 |                                       |
|                                      |                                                                           |                                                                | Case #: 3:22-вк-00206<br>Test Tuesday |
| Submit Exhibits                      |                                                                           |                                                                |                                       |
| View/Copy Exhibits                   | Please fill in all the information b                                      | elow for your trial/hearing. All fields                        | are required.                         |
| Edit Exhibits                        |                                                                           |                                                                |                                       |
|                                      | Which trial/hearing do you wish to s                                      | submit exhibits ?                                              |                                       |
|                                      | What is the role of the party for who                                     | m you are submitting exhibit(s) ?                              |                                       |
|                                      | For purpose of marking exhibits only                                      | v, do vou wish to shorten vour party's na                      | me? Yes No                            |
|                                      | Do you wish to grant access to your                                       | exhibits to any other attorney? $\bigcirc_{Yes} \bigcirc_{No}$ |                                       |
|                                      | Please select file to submit:<br>Choose File No file chosen               |                                                                |                                       |
|                                      | Submit Exhibit **Warning: The EESA naming conve                           | ention allows only letters, numbers, periods, spaces, hyphen   | s and underscores in                  |
| To print                             |                                                                           |                                                                |                                       |
|                                      |                                                                           | 100% Unload Complete (success)                                 |                                       |
|                                      | These files have been successfully subm                                   | itted                                                          |                                       |
|                                      | Exhibit file(s)                                                           | Admissibility is stipulated                                    | Date Submitted                        |
|                                      | 1002.JaneDoe.pdf                                                          |                                                                | 9/7/2023                              |
|                                      | Print Exhibit List Exit Current Case                                      | To Exit                                                        |                                       |

| SUBSEIL STORE                                    | U.S. BANK<br>MIDDLE DIST                                                                                                    |                                                                                                    |                                       |
|--------------------------------------------------|----------------------------------------------------------------------------------------------------|----------------------------------------------------------------------------------------------------|---------------------------------------|
| AND RECT OF USING                                | Ste                                                                                                    | p 17b                                                                                                    |                                       |
|                                                  | <mark>→ A</mark> dversary <mark>→ Q</mark> uery <u>R</u> eports → <u>U</u> tilit                                                                                                    | ies - Sear <u>c</u> h Help Log Out                                                                                                    |                                       |
|                                                  |                                                                                                    |                                                                                                    | Сазе #: 3:22-вк-00206<br>TEST TUESDAY |
| Submit Exhibits Uiew/Copy Exhibits Edit Exhibits | Please fill in all the information<br>Which trial/hearing do you wish t<br>What is the role of the party for w<br>OPlaintiff Opefendant Movant Orespondent<br>For purpose of marking exhibits o<br>Do you wish to grant access to yo<br>Please select file to submit:<br>Choose File No file chosen<br>Submit Exhibit **Warning: The EESA naming co<br>exhibit names. | Once all of your<br>exhibits have been<br>uploaded individually<br>or by zip file, you can<br>check the box for<br>stipulated<br>admissibility (if<br>applicable) under the<br>"Edit Exhibits" section | ields are required.                   |
|                                                  | Exhibit file(s)       1002.JaneDoe.pdf   Print Exhibit List Exit Current Case                                                                                                    | Admissibility is s                                                                                                    | tipulated Date Submitted<br>9/7/2023  |

| Summer and a state of the state of the state | U.S. BANKRUPTCY COURT<br>MIDDLE DISTRICT OF TENNESSEE                                                                                                    |
|----------------------------------------------------------------------------------------------------|----------------------------------------------------------------------------------------------------|
|                                                                                                    | STEP 18 (to Exit)                                                                                                    |
| CM <sup>m</sup> ECF Ba <u>n</u> krup                                                                                                    | otcy – <u>A</u> dversary – <u>Q</u> uery <u>R</u> eports – <u>U</u> tilities – Sear <u>c</u> h Help Log Out                                                                                                    |
| Submit Exhibits<br>View/Copy Exhibits                                                                                                    | Please fill in all the information below for your trial/hearing. All fields are required.                                                                                                    |
| Edit Exhibits                                                                                                    | Which trial/hearing do you wish to submit exhibits ?         What is the role of the party for whom you are submitting exhibit(s) ?         Plaintiff Oefendant Movant Respondent U.S Trustee Multiple         For purpose of marking exhibits only, do you wish to shorten your party's name? res         No         Do you wish to grant access to your exhibits to any other attorney? res No         Please select file to submit:         Invesse         No file selected.         Submit Exhibit **Warning: The EESA naming convention allows only letters, numbers, periods, spaces, hyphens and underscores in exhibit names.         100% Upload Complete (success) |
|                                                                                                    | Print Exhibit List Exit Current Case                                                                                                    |

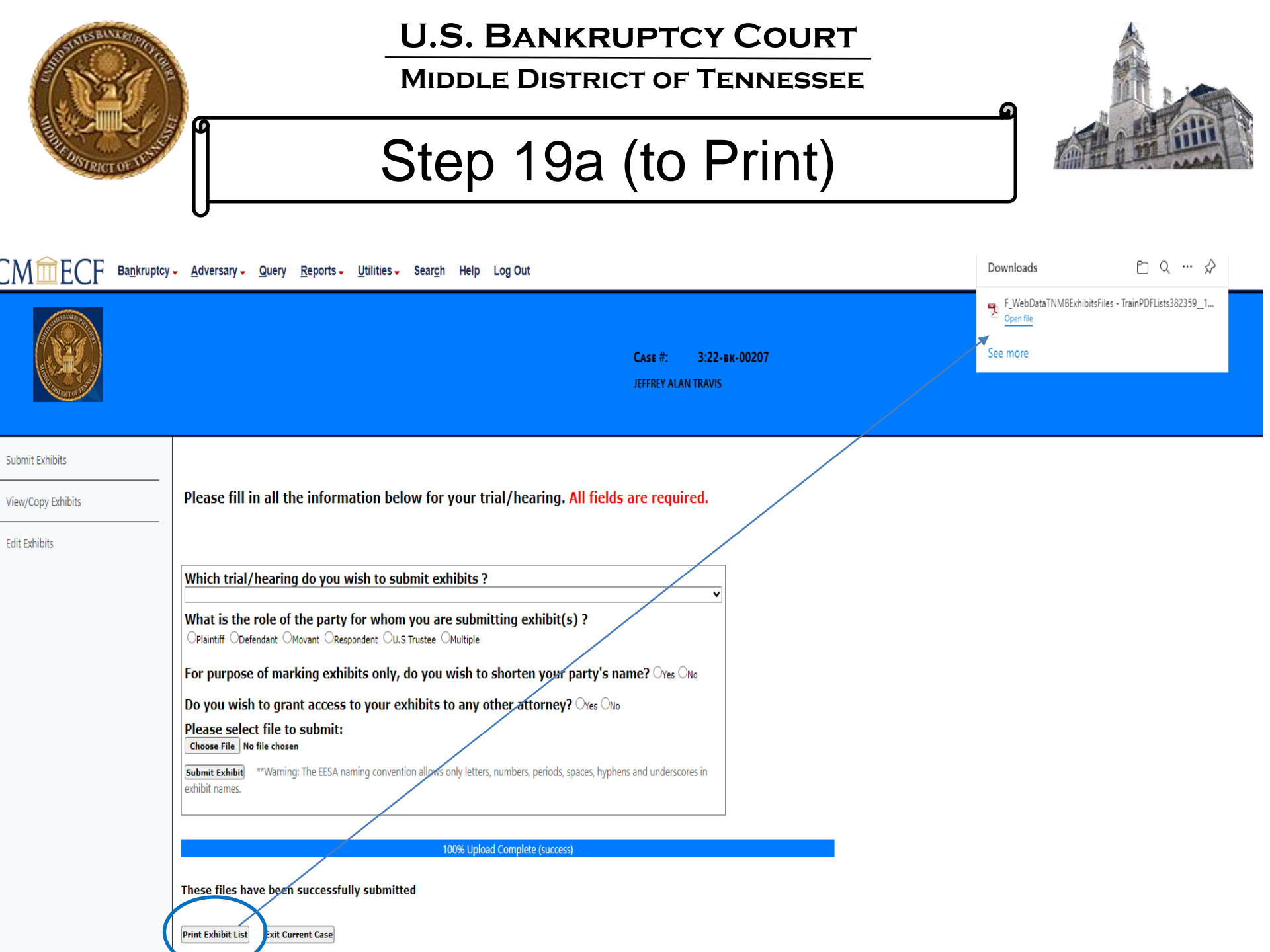

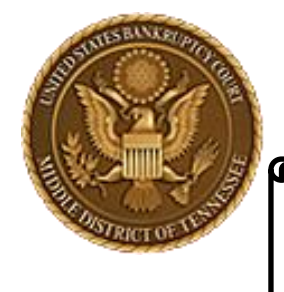

MIDDLE DISTRICT OF TENNESSEE

# Step 19b

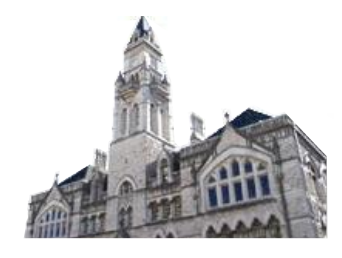

|                    | cy <mark>→ A</mark> dversary → Query <u>R</u> eports → Utilities → Sear <u>c</u> h Help Log Out                                               | Downloads 🗈 Q … 🖈    |
|--------------------|----------------------------------------------------------------------------------------------------|----------------------|
|                    | <b>Case #: 3:22-bk-00207</b><br>Jeffrey Alan travis                                                                                           | Coenfile<br>See more |
| Submit Exhibits    |                                                                                                    |                      |
| View/Copy Exhibits | Please fill in all the information below for your trial/hearing. All fields are required.                                                     |                      |
| Edit Exhibits      |                                                                                                    |                      |
|                    | Which trial/hearing do you wish to submit exhibits ?                                                                                          | Open file            |
|                    | What is the role of the party for whom you are submitting exhibit(s) ?<br>OPlaintiff Opefendant OMovant ORespondent OU.S Trustee OMultiple    |                      |
|                    | For purpose of marking exhibits only, do you wish to shorten your party's name? $\bigcirc_{Yes} \bigcirc_{No}$                                |                      |
|                    | Do you wish to grant access to your exhibits to any other attorney? Over ONO                                                                  |                      |
|                    | Please select file to submit:<br>Choose File No file chosen                                                                                   |                      |
|                    | Submit Exhibit **Warning: The EESA naming convention allows only letters, numbers, periods, spaces, hyphens and underscores in exhibit names. |                      |
|                    |                                                                                                    |                      |
|                    | 100% Upload Complete (success)                                                                                                    |                      |
|                    | These files have been successfully submitted                                                                                                  |                      |
|                    | Print Exhibit List Exit Current Case                                                                                                    |                      |

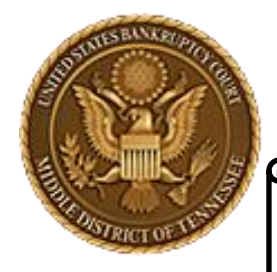

MIDDLE DISTRICT OF TENNESSEE

# Step 19c

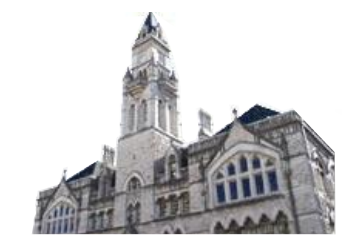

United States Bankruptcy Court Middle District of Tennessee - TEST

Case No.: 3:22-bk-00206

In Re: TEST TUESDAY Debtor

Hearing/trial: 9/20/2023 9:00 AM. Hearing Judge: Mashburn, Matter: Doc# 7 Notice of Hearing on Motion and Notice for Compromise and Settlement - BK Motion. Hearing scheduled 9/20/2023 at 09:00 AM, Courtroom 3 (Virtual hearing if allowed; see website for details); 701 Broadway, Nashville, TN 37203. (RE: related document(s)5) (jjk)

#### MICHAEL GIGANDET's Exhibit List

| Exhibit File(s)            | Admissibility<br>Stipulated | Date<br>Submitted |
|----------------------------|-----------------------------|-------------------|
| 1001.JaneDoeDeposition.pdf |                             | 9/5/2023          |

Now, print or save to print later

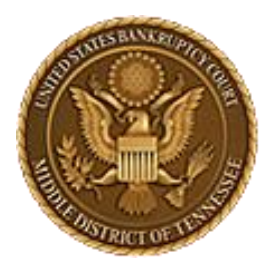

MIDDLE DISTRICT OF TENNESSEE 701 Broadway, Room 170, Nashville, Tennessee 37203

# CM/ECF STEP-BY-STEP INSTRUCTION

# Save Exhibits

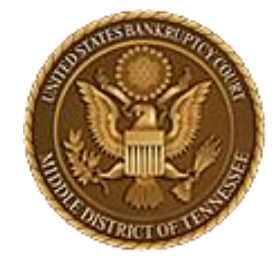

### MIDDLE DISTRICT OF TENNESSEE

STEP 1

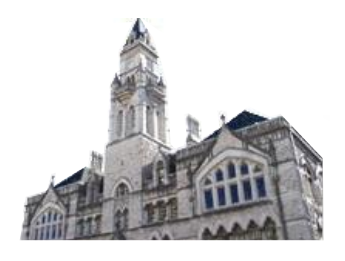

CMmecf

Adversary -Bankruptcy -

Log Out Utilities 🗸 Search Help

Bankruptcy Events

#### Appeals Appeal

#### **Case Opening Events**

Open BK Case Open Involuntary Case Judge/Trustee Assignment Upload list of creditors file DeBN request (Activate, Deactivate or Update)

#### Claims

Claim Actions Creditor Maintenance... File Claims

#### Convert / Split / Deconsolidate

Convert Deconsolidate Reconvert Split

Exhibits Exhibits

#### Miscellaneous Blue TAG

Non-Public Filings Original Creditor Mailing

#### Miscellaneous (cont.) Other / Notices

Plan; Ch 11 Disclosure Statement Scheds/Statements/Amended Mailing List

Query

Reports -

#### Motions

LBR 2081 First Day Motions LBR 9013 Motions with Notice Other Motions/Applications

#### **Proposed Order**

Submitted / Expedited - Submitted Agreed / Submitted Agreed Expedited Orders

#### Responses

LBR 9013 Response Objection/Response..(DO NOT USE FOR 9013 Motions) Objection to CH 11 Subchapter V Designation Plan Objections

#### Reaffirmations

#### **Bankruptcy Noticing** DeBN Request (Activate,

Practitioners Deactivate or Update)

Handbook Practitioners Handbook

Reaffirmations Menu

**Debtor Electronic** 

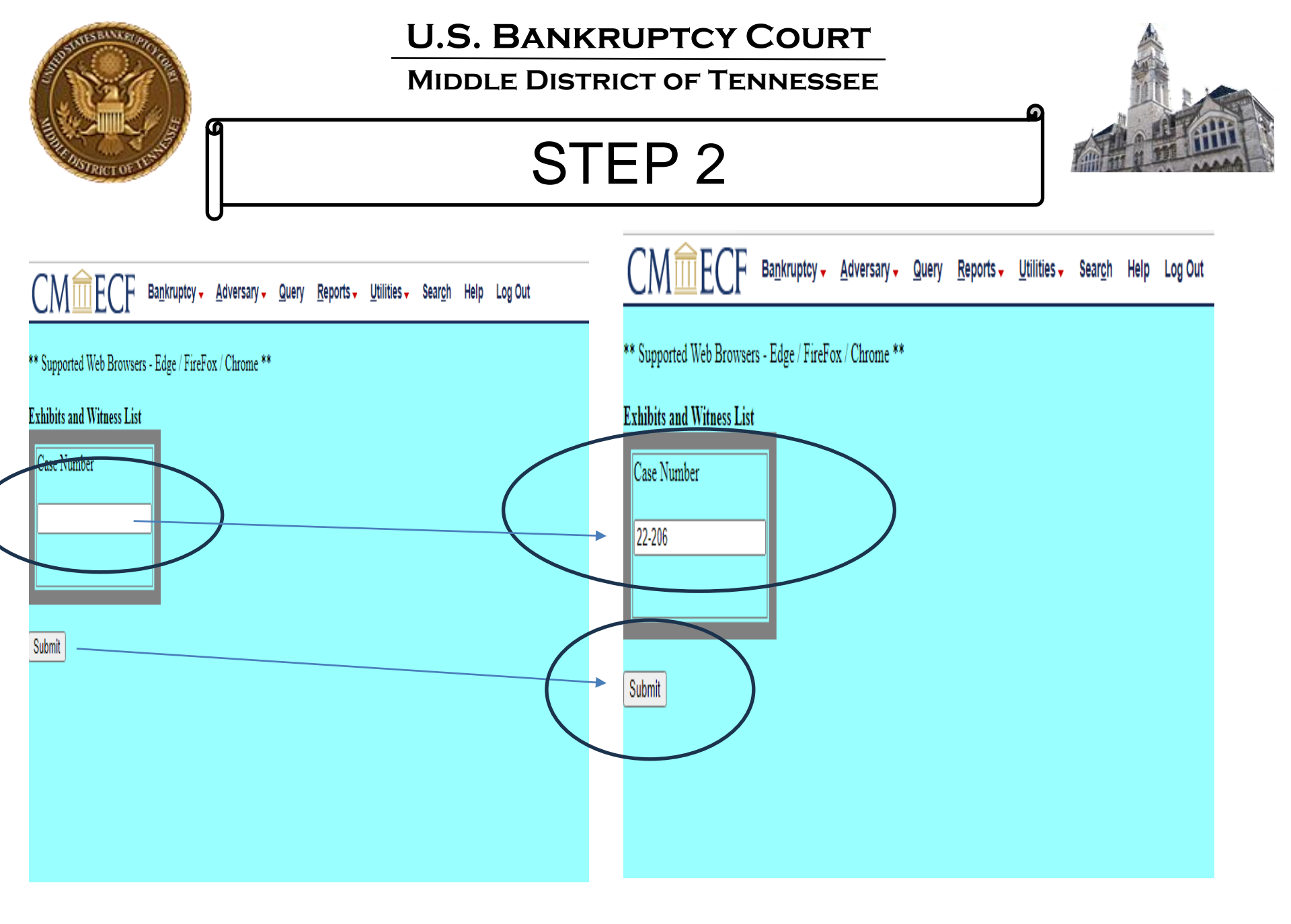

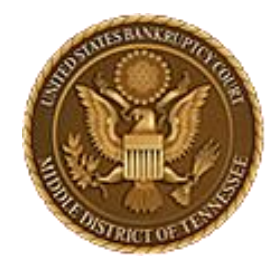

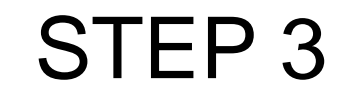

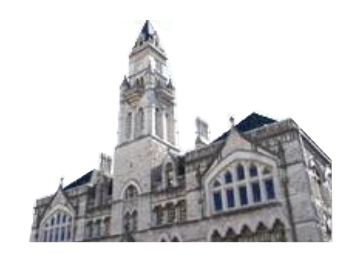

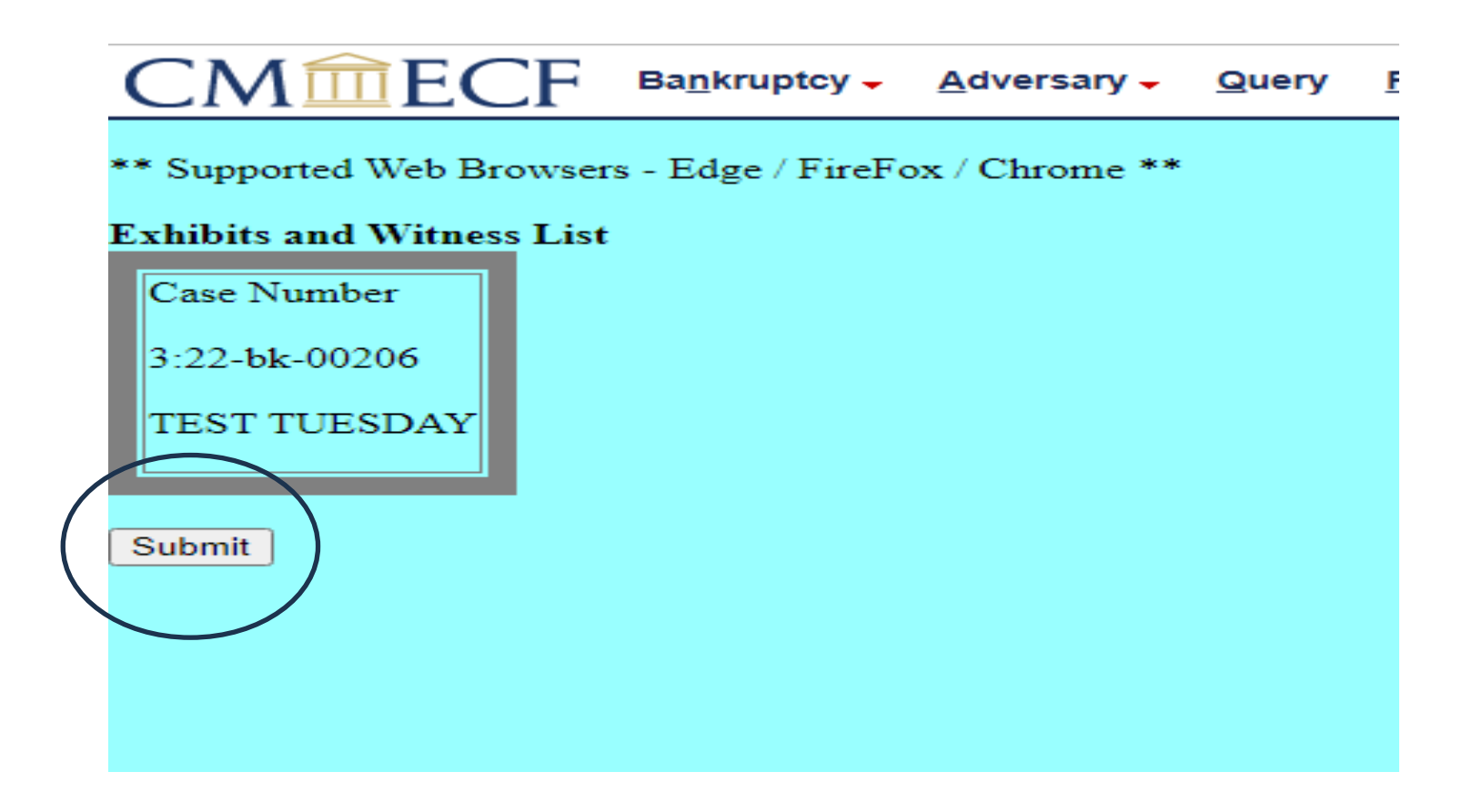

| SUMAN SELVICE PROPERTY                                 | U.S. BANKRUPTCY COURT<br>MIDDLE DISTRICT OF TENNESSEE                                                   |                                                     |  |  |  |  |
|--------------------------------------------------------|----------------------------------------------------------------------------------------------------|-----------------------------------------------------|--|--|--|--|
| A DISTRICT OF ALL AND A                                | STEP 4                                                                                                  |                                                     |  |  |  |  |
|                                                        | y <mark>→ A</mark> dversary <mark>→ Q</mark> uery <u>R</u> eports → <u>U</u> tilities → Sear <u>c</u> h | Help Log Out                                        |  |  |  |  |
|                                                        |                                                                                                    | <b>Case #: 3:22-вк-00207</b><br>JEFFREY ALAN TRAVIS |  |  |  |  |
| Submit Exhibits<br>View/Copy Exhibits<br>Edit Exhibits | ← Please make a selection from the men                                                                  | U ITEMS                                             |  |  |  |  |

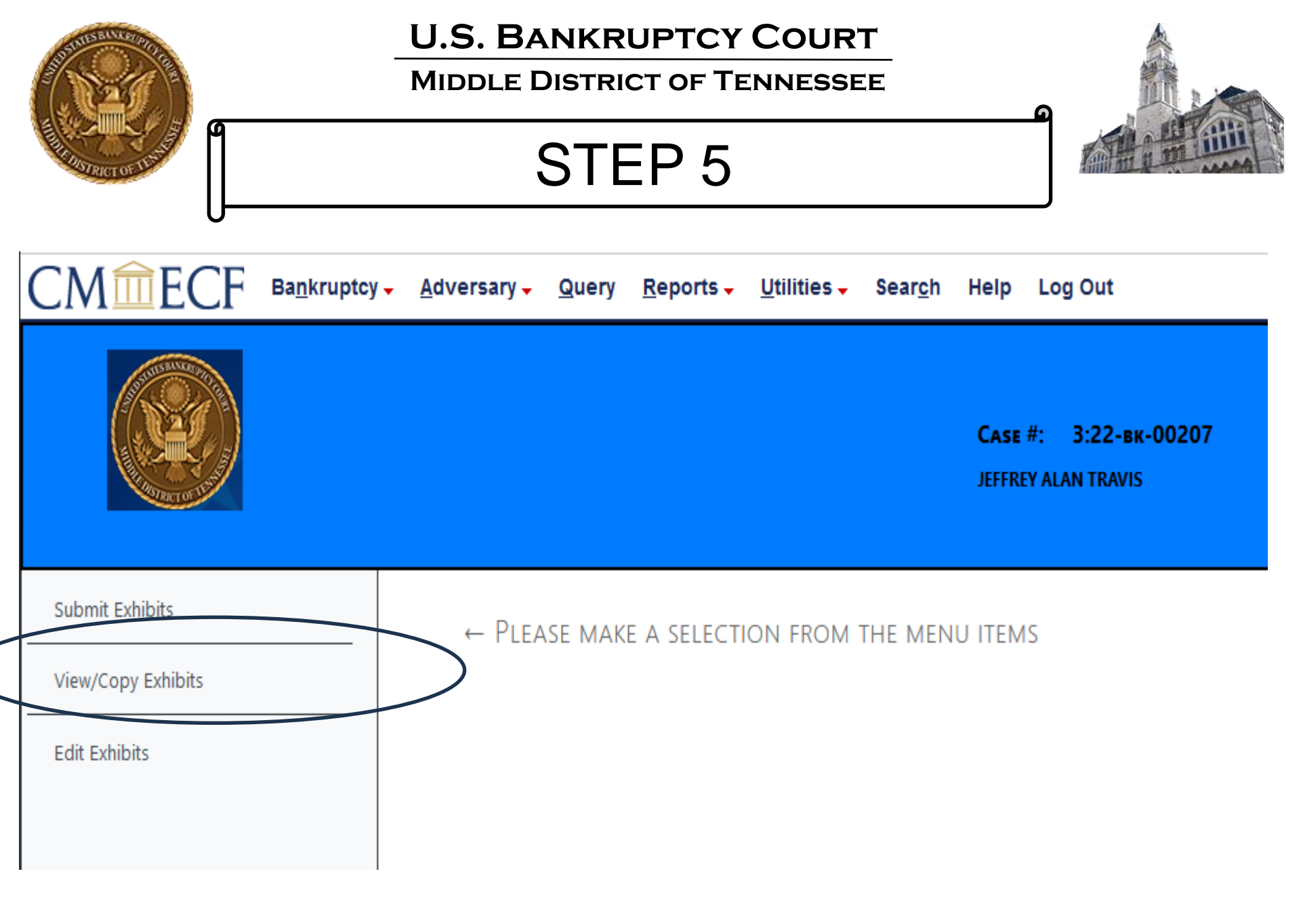

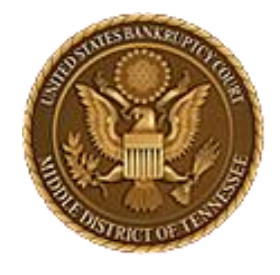

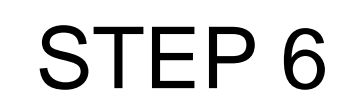

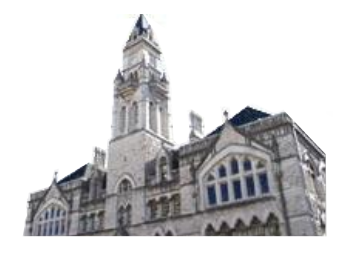

| CMmFCF             | Ba <u>n</u> kruptcy <del>-</del> | <u>A</u> dversary – | Query      | <u>R</u> eports - | <u>U</u> tilities – | Sear <u>c</u> h | Help                 | Log Out                                   |  |  |          |
|--------------------|----------------------------------|---------------------|------------|-------------------|---------------------|-----------------|----------------------|-------------------------------------------|--|--|----------|
|                    |                                  |                     |            |                   |                     |                 | <b>Case</b><br>JEFFR | #: <b>3:22-вк-00207</b><br>EY ALAN TRAVIS |  |  |          |
| Submit Exhibits    |                                  | Which trial/hea     | ring do ya | ou wish to view   | w ?                 |                 |                      |                                           |  |  |          |
| View/Copy Exhibits |                                  | ·                   | - •        |                   |                     |                 |                      |                                           |  |  |          |
| Edit Exhibits      |                                  |                     |            |                   |                     |                 |                      |                                           |  |  | $\smile$ |

| A DEPENDENCE OF LEASE | -<br>                                       | a                                                                                                    |                              |                           |                   |  |
|-----------------------|---------------------------------------------|----------------------------------------------------------------------------------------------------|------------------------------|---------------------------|-------------------|--|
|                       | U                                           | <b>Сазе #: 3:22-вк-00207</b><br>Jeffrey alan travis                                                                                                    |                              |                           |                   |  |
| Submit Exhibits       | Which trial/hearing do you wish to view ?   | Hearing/trial: 8/16/2023 9:00 AM. Hearing Judge: Walker, Matter: Doc# 2 Order Setting Expedited Hearing on Status. Hearing scheduled 8/16/2023 at 09:00 AM, | Courtroom 2 (Virtual hearing | if allowed; see websit    | e for details); ¥ |  |
| View/Copy Exhibits    | Save Fulbit File(s)                         | , cick on the mename link.                                                                                                    | Admissibility Stipulated     | Submitted By              | Date<br>Submitted |  |
| Edit Exhibits         | D 10027.Test Exhibit.pdf                    |                                                                                                    | 0                            | Tnmbattorneya<br>Aaa Tnmb | 8/8/2023          |  |
|                       | Print exhibit list Save selected exhibit(s) | Copy Exhibit                                                                                                    | 1                            | 1                         |                   |  |

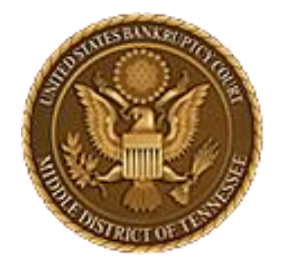

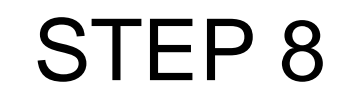

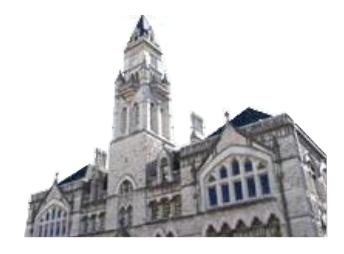

| СМ ЕСБ Валкги      | tcy <mark>→ A</mark> dversary → Query Reports → Utilities → Sear <u>c</u> h Help Log Out                                                                                                    |                            |                           |                   |
|--------------------|----------------------------------------------------------------------------------------------------|----------------------------|---------------------------|-------------------|
|                    | <b>Саѕе #: 3:22-вк-00207</b><br>Jeffrey Alan travis                                                                                                    |                            |                           |                   |
| Submit Exhibits    | Which trial/hearing do you wish to view ? Hearing/trial: 8/16/2023 9:00 AM. Hearing Judge: Walker, Matter: Doc# 2 Order Setting Expedited Hearing on Status. Hearing scheduled 8/16/2023 at 09:00 AM, Court | irtroom 2 (Virtual hearing | if allowed; see websit    | e for details);♥  |
| View/Copy Exhibits | Note: One extibit can be copied at a time. To view an exhibit, click on the filename link.                                                                                                    |                            |                           |                   |
| Edit Exhibits      | A A A A A A A A A A A A A A A A A A A                                                                                                    | dmissibility Stipulated    | Submitted By              | Date<br>Submitted |
|                    | 10027.Test Exhibit.pdf                                                                                                    | ]                          | Tnmbattorneya<br>Aaa Tnmb | 8/8/2023          |
|                    | Print exhibit list Save selected exhibit(s) Copy Exhibit                                                                                                    |                            |                           |                   |

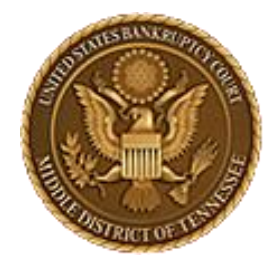

MIDDLE DISTRICT OF TENNESSEE

STEP 9

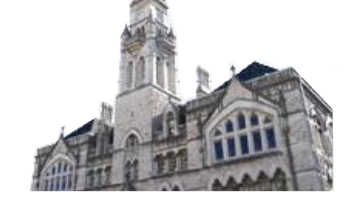

|                    |                                                                     | <b>Case #: 3:22-вк-00207</b><br>JEFFREY ALAN TRAVIS                                                                                            |                                             |                           |                    |
|--------------------|---------------------------------------------------------------------|----------------------------------------------------------------------------------------------------|---------------------------------------------|---------------------------|--------------------|
| Submit Exhibits    | Which trial/hearing do you wish to view ?                           | Hearing/trial: 8/16/2023 9:00 AM. Hearing Judge: Walker, Matter: Doc# 2 Order Setting Expedited Hearing on Status. Hearing scheduled 8/16/202: | 3 at 09:00 AM, Courtroom 2 (Virtual hearing | if allowed; see websit    | te for details); V |
| View/Copy Exhibits | Note: One exhibit can be copied at a time. To view an exhibit, clic | k on the filename link.                                                                                                    |                                             |                           |                    |
| Edit Evhibite      | Save Exhibit File(s)                                                |                                                                                                    | Admissibility Stipulated                    | Submitted By              | Date<br>Submitted  |
| LUIL EVITOILS      | I0027.Teet Exhibit.pdf                                              |                                                                                                    |                                             | Tnmbattorneya<br>Aaa Tnmb | 8/8/2023           |
|                    | Print exhibit list Save selected exhibit(s)                         | opy Exhibit                                                                                                    |                                             |                           |                    |

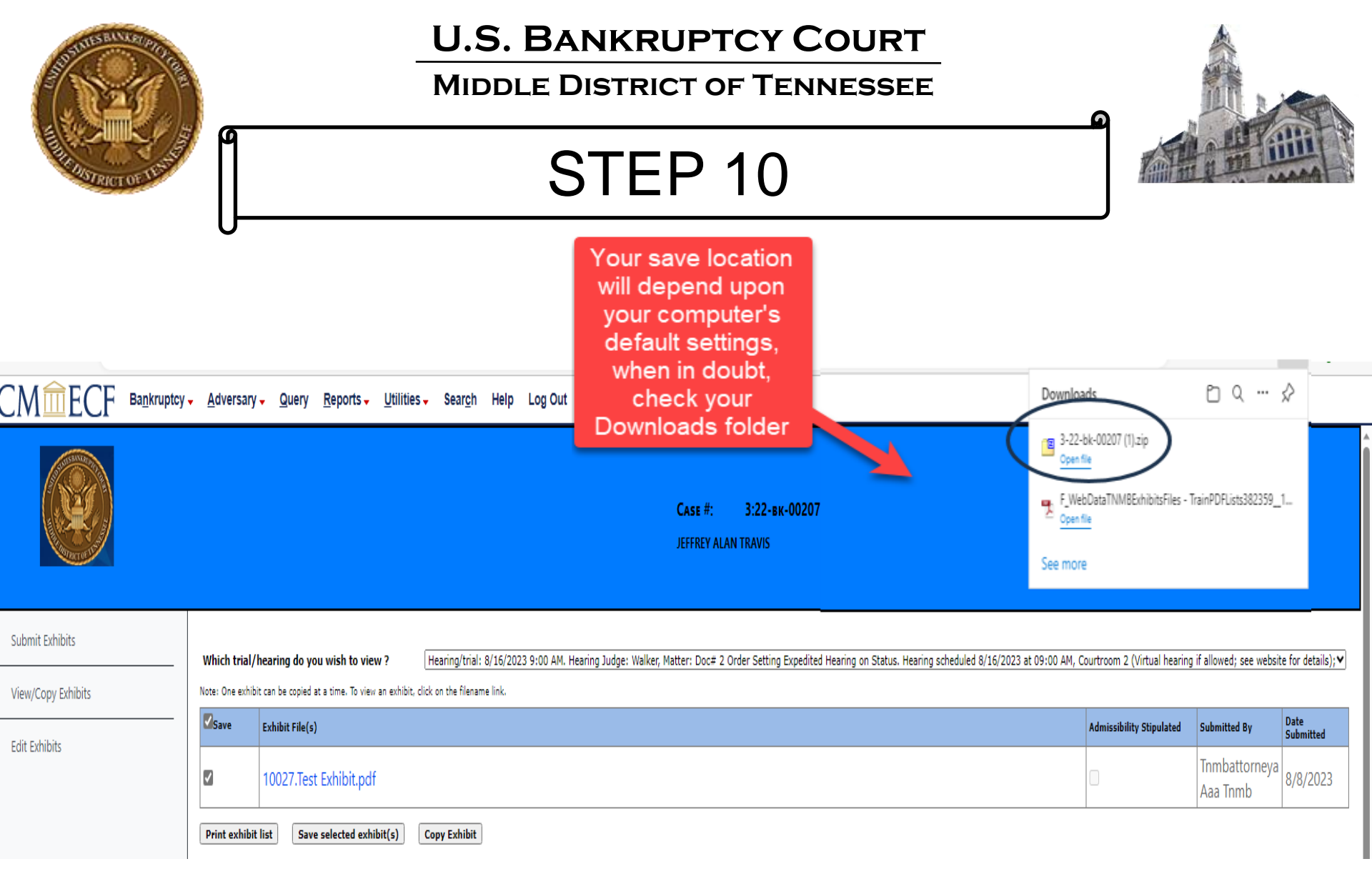

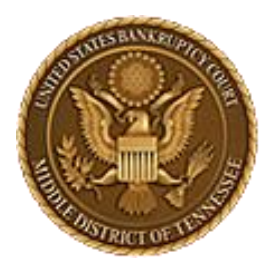

MIDDLE DISTRICT OF TENNESSEE 701 Broadway, Room 170, Nashville, Tennessee 37203

# CM/ECF STEP-BY-STEP INSTRUCTION

# **Copy Exhibits**

| The second second secon | <br>Mi                                                                                                    |                                                                                                    |                                   |                              |                                    |                 |      |         |
|----------------------------------------------------------------------------------------------------|----------------------------------------------------------------------------------------------------|----------------------------------------------------------------------------------------------------|-----------------------------------|------------------------------|------------------------------------|-----------------|------|---------|
|                                                                                                    |                                                                                                    | •                                                                                                    |                                   |                              |                                    |                 |      |         |
| CMILECE                                                                                                    | Ba <u>n</u> kruptcy <del>-</del>                                                                               | <u>A</u> dversary <del>-</del>                                                                         | Query                             | Reports -                    | Utilities -                        | Sear <u>c</u> h | Help | Log Out |
| <u>Open Involuntary</u><br><u>Case</u><br><u>Judge/Trustee</u><br><u>Assignment</u><br><u>Upload list of</u><br><u>creditors file</u><br><u>DeBN request</u><br>(Activate, Deactivate or<br><u>Update</u> )                                                                                                    | Motions<br>LBR 2081 Fir<br>LBR 9013 Mo<br>Other Motions<br>Proposed Orde<br>Submitted / Ex-<br>/ Submitted Agr | st Day Motions<br>otions with Noti<br>S/Applications<br><b>r</b><br>spedited - Subr<br>eed Expedited ( | <u>ice</u><br>nitted Ag<br>Orders | <u>Subcha</u><br><u>Plan</u> | <u>apter V Desig</u><br>Objections | <u>gnation</u>  |      |         |
| Claims<br><u>Claim Actions</u><br><u>Creditor</u><br><u>Maintenance</u><br><u>File Claims</u>                                                                                                    |                                                                                                    |                                                                                                    |                                   |                              |                                    |                 |      |         |
| Convert / Split /<br>Deconsolidate<br><u>Convert</u><br><u>Deconsolidate</u><br><u>Reconvert</u><br><u>Split</u>                                                                                                    |                                                                                                    |                                                                                                    |                                   |                              |                                    |                 |      |         |
| Exhibits<br>Exhibits                                                                                                    |                                                                                                    |                                                                                                    |                                   |                              |                                    |                 |      |         |
| Miscellaneous<br>Blue TAG<br>Non-Public Filings<br>Original Creditor<br>Mailing List                                                                                                    |                                                                                                    |                                                                                                    |                                   |                              |                                    |                 |      |         |

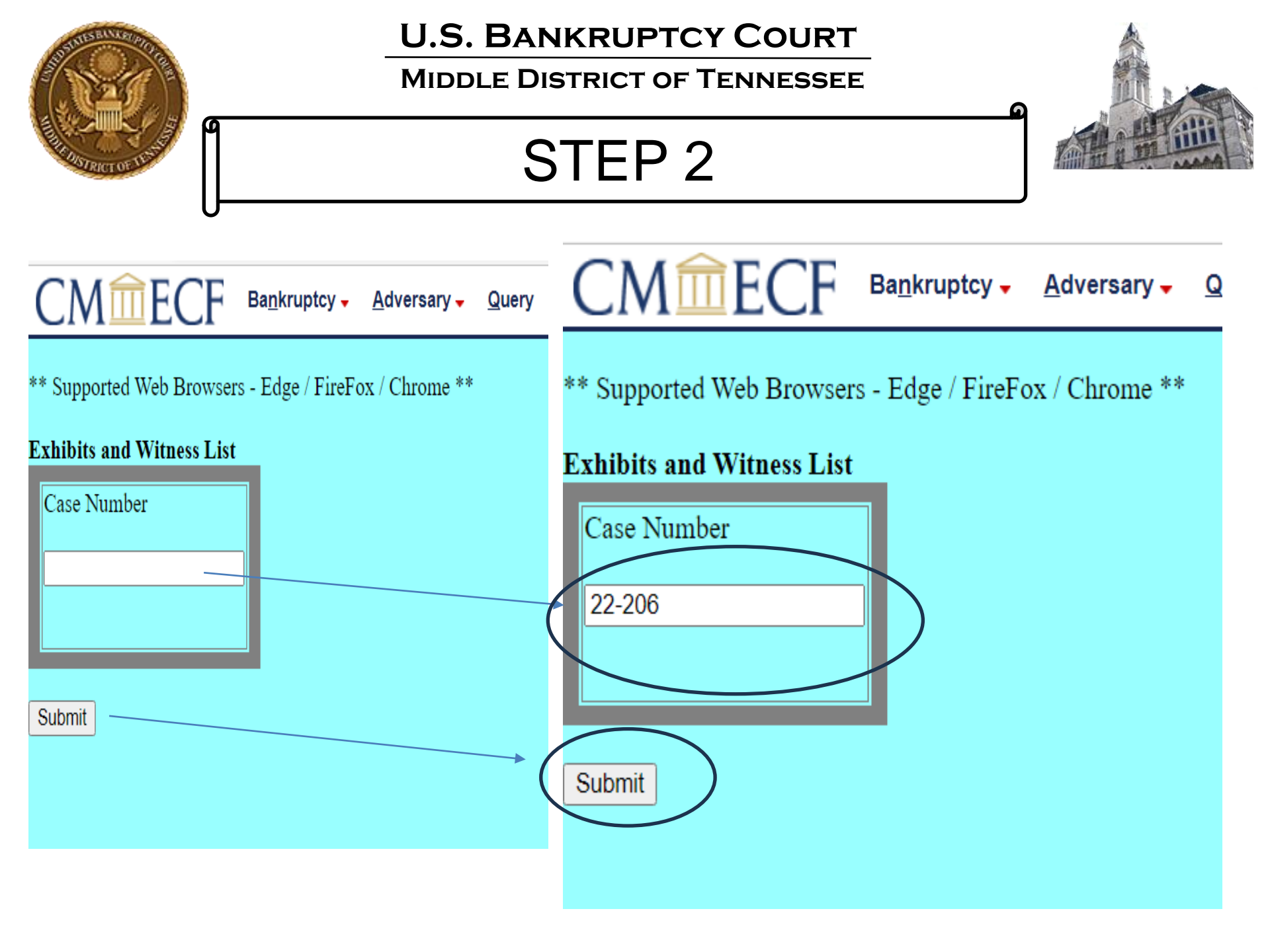

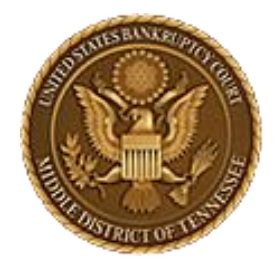

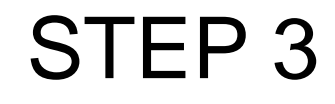

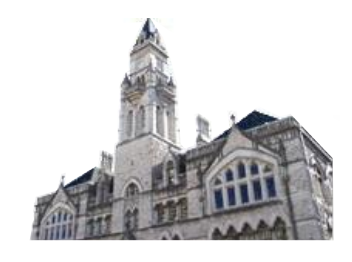

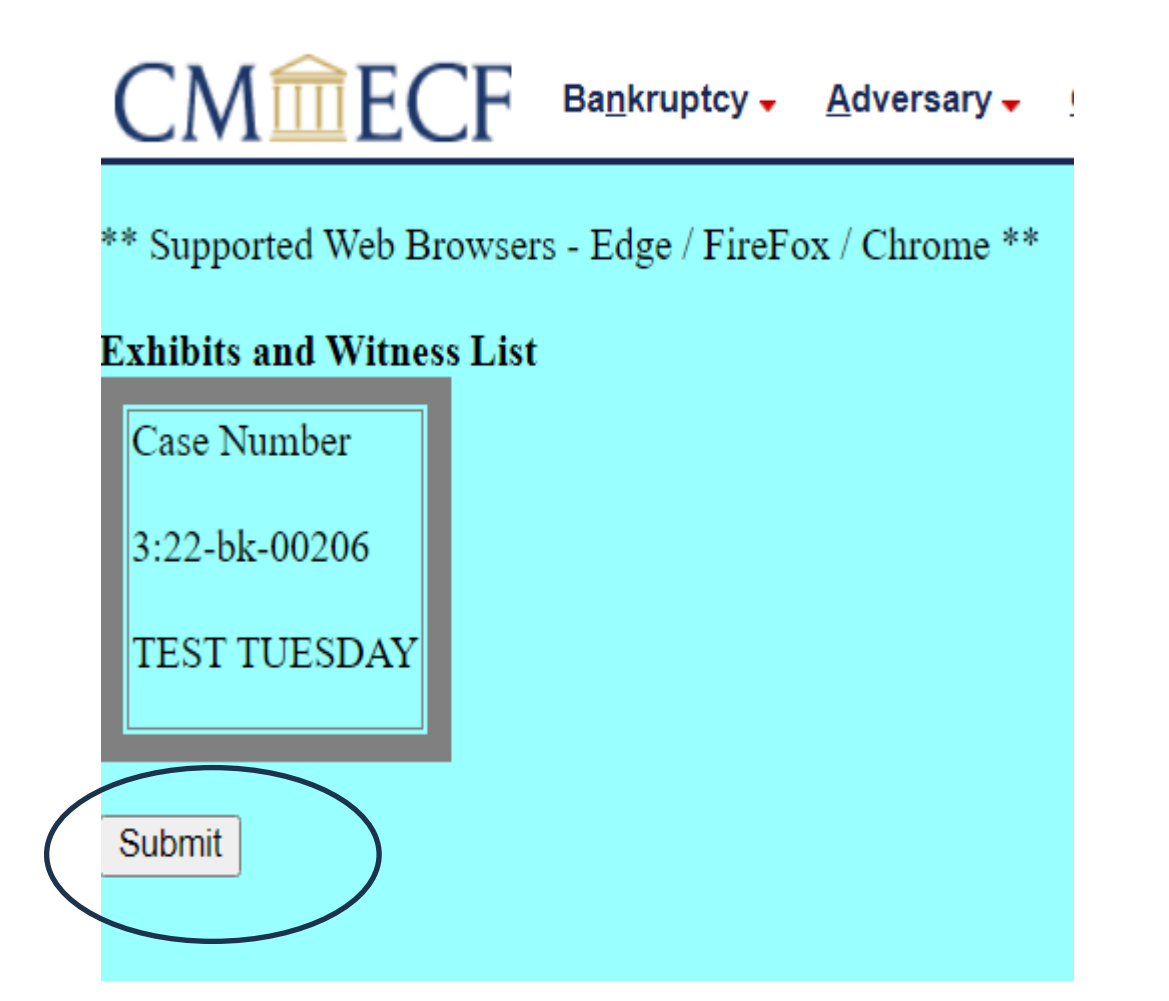

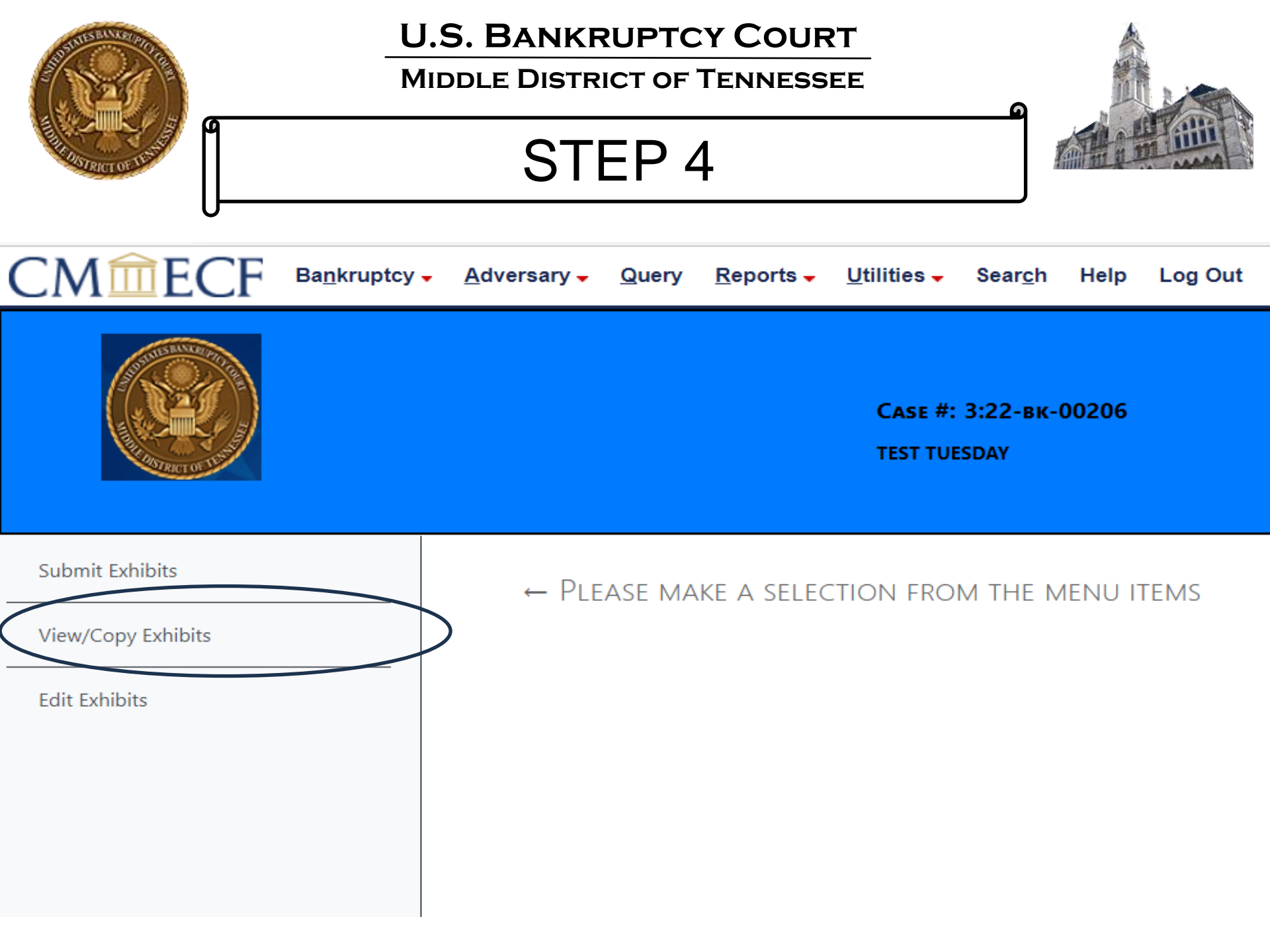

| State State State   | U.S. BANKRUPTCY COURT<br>MIDDLE DISTRICT OF TENNESSEE                                                                                             |  |
|---------------------|----------------------------------------------------------------------------------------------------|--|
| THURKET OF LIGHT    | STEP 5                                                                                                    |  |
| CM <sup>1</sup> ECF | Ba <u>n</u> kruptcy <mark>→ A</mark> dversary <del>→</del> Query <u>R</u> eports <del>→</del> Utilities <del>→</del> Sear <u>c</u> h Help Log Out |  |
|                     | Case #: 3:22-вк-00206<br>test tuesday                                                                                                    |  |
| Submit Exhibits     | Which trial/hearing do you wish to view ?                                                                                                    |  |
| View/Copy Exhibits  |                                                                                                    |  |
| Edit Exhibits       |                                                                                                    |  |

| AND SALVER PROPERTY OF THE PROPERTY OF THE PRO | ٩                                                                                                    | U.S. BAN<br>MIDDLE DIS                                                                              | IKRUPTCY<br>STRICT OF TE<br>TEP 6                      |                                        | DURT<br>ESSEE                                                                                                    |                                                    |                                                                                    |                                                                        |  |
|----------------------------------------------------------------------------------------------------|----------------------------------------------------------------------------------------------------|----------------------------------------------------------------------------------------------------|--------------------------------------------------------|----------------------------------------|----------------------------------------------------------------------------------------------------|----------------------------------------------------|------------------------------------------------------------------------------------|------------------------------------------------------------------------|--|
| Submit Exhibits       Bankruptcy • Adversa                                                                                                    | y • Query Reports • Utilities • Search Help Log O<br>Case #: 3:22-BK-00206<br>TEST TUESDAY<br>//hearing do you wish to view ? Hearing/trial: 9/29/2023 9:30 A                                    | Dut<br>M Hearing Judge: Mashburn, Matter: Doc≠ 9 Notice of v                                        | CMÉECF Bankruptcy                                      | , <u>A</u> dversarj                    | y – Query <u>R</u> eports – Utilities – Sear <u>c</u> h Help<br>Case #: 3:22-bk-00206<br>TEST TUESDAY                                                                                                    | Log Out<br>Cog Out                                 | art 2<br>elect<br>the<br>Copy<br>xhibi<br>utto                                     | t<br>n                                                                 |  |
| Edit Exhibits<br>Part 1 –<br>Select<br>the<br>exhibit<br>to copy                                                                                                    | Exhibit File(s)     Adr       101.JaneDoeDeposition_copy2.pdf     Image: Copy 2.pdf       1001.JaneDoeDeposition_copy1.pdf     Image: Copy 2.pdf       Image: Copy Exhibit     Image: Copy 2.pdf | missibility Stipulated Submitted By Bate<br>Submitted By 9/7/2023<br>TNMB 9/7/2023<br>TSMB 9/7/2023 | Submit Exhibits<br>View/Copy Exhibits<br>Edit Exhibits | Which trial,<br>Note: One exhi<br>Save | /hearing do you wish to view ?       Hearing/trial: 9/29/2023         ibit can be copied at a time. To view an exhibit, click on the filename link.         Exhibit File(s)         1001 Jane Doe Deposition_copy2.pdf         1001 Jane Doe Deposition_copy1.pdf         it list       Save selected exhibit(s) | 9:30 AM Hearing Judge: Ma Admissibility Stipulated | shburn, Matter: Do<br>Submitted By<br>TestAttorney<br>TNMB<br>TestAttorney<br>TNMB | c≠ 9 Notice of ∨       Date<br>Submitted       9/7/2023       9/7/2023 |  |

| AND AN AGE OF A     | ٩                                              | U.S. BANKRUPTCY CO<br>MIDDLE DISTRICT OF TENN<br>STEP 7                                               | DURT<br>ESSEE                                      |                      |                 |
|---------------------|------------------------------------------------|----------------------------------------------------------------------------------------------------|----------------------------------------------------|----------------------|-----------------|
| CM <sup>1</sup> ECF | Ba <u>n</u> kruptcy <mark>→</mark> <u>A</u> dv | ersary <mark>→ Q</mark> uery <u>R</u> eports <mark>→ U</mark> tilities <del>→</del> Sear <u>c</u> h   | Help Log Out                                       |                      |                 |
| Submit Exhibits     | Which                                          | Саѕе #: 3:22-вк-0<br>TEST TUESDAY                                                                     | <b>0206</b><br>9/29/2023 9:30 AM Hearing Judge: Ma | shburn, Matter: Do   | c# 9 Notice of✔ |
| View/Copy Exhibits  | Note: O                                        | e Exhibit File(s)                                                                                     | link.                                              | Submitted By         | Date            |
| Edit Exhibits       |                                                | 1001.JaneDoeDeposition_copy2.pdf                                                                      |                                                    | TestAttorney<br>TNMB | 9/7/2023        |
|                     |                                                | 1001.JaneDoeDeposition_copy1.pdf                                                                      |                                                    | TestAttorney<br>TNMB | 9/7/2023        |
|                     | Print<br>Which                                 | exhibit list Save selected exhibit(s) Copy Exhibit<br>hearing would you like to copy this exhibit to? |                                                    |                      |                 |

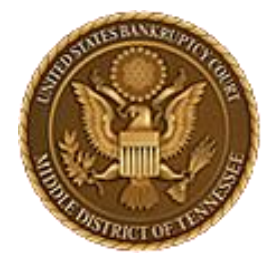

### MIDDLE DISTRICT OF TENNESSEE

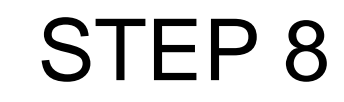

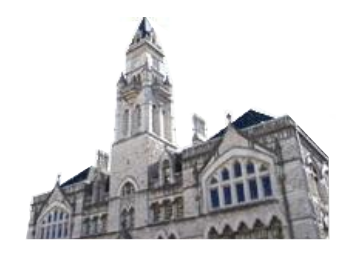

|                    | → <u>A</u> dversary | v <mark>→ Q</mark> uery <u>R</u> eports → <u>U</u> tilities → Sear <u>c</u> h Help Log Out                                                                                       |                              |                       |                       |
|--------------------|---------------------|----------------------------------------------------------------------------------------------------|------------------------------|-----------------------|-----------------------|
|                    |                     | Саѕе #: 3:22-вк-00206<br>Test tuesday                                                                                                    |                              |                       |                       |
| Submit Exhibits    | Which trial/        | hearing do you wish to view ? Hearing/trial: 9/29/2023 9:30 AM Hearing Judge: Mashburn, Matter: Doc#                                                                             | 9 Notice of Hearing on Motic | on and Notice to Sell | Property othe         |
| View/Copy Exhibits | Note: One exhib     | it can be copied at a time. To view an exhibit, click on the filename link.                                                                                                    |                              |                       | Date                  |
| Edit Exhibits      |                     | Exhibit File(s) 1001.JaneDoeDeposition_copy2.pdf                                                                                                    | Admissibility Stipulated     | TestAttorney          | Submitted<br>9/7/2023 |
|                    |                     | 1001.JaneDoeDeposition_copy1.pdf                                                                                                    | -                            | TestAttorney<br>TNMB  | 9/7/2023              |
|                    | Print exhibit       | t list Save selected exhibit(s) Copy Exhibit ng would you like to copy this exhibit to?                                                                                          |                              |                       |                       |
|                    | Hearing/trial       | : 9/20/2023 9:00 AM. Hearing Judge: Mashburn, Matter: Doc# 7 Notice of Hearing on Motion and Notice for Compromise<br>role of the party for whom you are submitting exhibit(s) ? | and Settlement - BK Motior   | n. Hearing scheduled  | 1 9/20/2023 at♥       |
| Review             | OPlaintiff (        | Defendant  Movant ORespondent OU.S Trustee OMultiple c of marking exhibits only, do you wish to shorten your party's name? OYes  No                                              |                              |                       |                       |
| INTO               | Do you wisł         | n to grant access to your exhibits to any other attorney? ®Yes ONo                                                                                                    |                              |                       |                       |
|                    | Rights to v         | iew these exhibits shall be granted to whom:<br>IGANDET TestAttorney TNMB UUS TRUSTEE                                                                                            |                              |                       |                       |
|                    |                     |                                                                                                    |                              |                       |                       |

Copy Exhibit To Hearing

| THE REAL PROPERTY OF THE REAL PROPERTY OF THE REAL | U.S. BANKRUPTCY COURT<br>MIDDLE DISTRICT OF TENNESSEE<br>STEP 9                                                                                                    |                                |                       |                                  |
|----------------------------------------------------------------------------------------------------|----------------------------------------------------------------------------------------------------|--------------------------------|-----------------------|----------------------------------|
|                                                                                                    | ▲ <u>A</u> dversary ▲ <u>Q</u> uery <u>R</u> eports ▲ <u>U</u> tilities ▲ Sear <u>c</u> h Help Log Out                                                                                                    |                                |                       |                                  |
|                                                                                                    | Case #: 3:22-вк-00206<br>TEST TUESDAY                                                                                                    |                                |                       |                                  |
| Submit Exhibits                                                                                                    | Which trial / hearing do you wish to view 2 Hearing/trial: 9/29/2023 9:30 AM Hearing Judge: Machhum Matter: Do                                                                                                    | c# 9 Notice of Hearing on Moti | on and Notice to Sell | Property oth                     |
| View/Copy Exhibits                                                                                                    | Note: One exhibit can be copied at a time. To view an exhibit, click on the filename link.                                                                                                    | e# 9 Notice of Hearing of Hoar |                       |                                  |
| Edit Exhibits                                                                                                    | Save Exhibit File(s)                                                                                                    | Admissibility Stipulated       | Submitted By          | Date<br>Submitted                |
|                                                                                                    | 1001.JaneDoeDeposition_copy2.pdf                                                                                                    |                                | TestAttorney<br>TNMB  | 9/7/2023                         |
|                                                                                                    | Image: 1001.JaneDoeDeposition_copy1.pdf                                                                                                    |                                | TestAttorney<br>TNMB  | 9/7/2023                         |
|                                                                                                    | Print exhibit list       Save selected exhibit(s)       Copy Exhibit         Which hearing would you like to copy this exhibit to?       Itearing/trial: 9/20/2023 9:00 AM. Hearing Judge: Mashburn, Matter: Doc# 7 Notice of Hearing on Motion and Notice for Comprose         What is the role of the party for whom you are submitting exhibit(s) ?       Plaintiff Opefendant @Movant Orespondent OU.S Trustee Omultiple         For purpose of marking exhibits only, do you wish to shorten your party's name? Ores @No       Do you wish to grant access to your exhibits to any other attorney? @Yes ONo         Rights to view these exhibits shall be granted to whom:       Image: Comprover of the part of the part o | nise and Settlement - BK Motio | n. Hearing scheduled  | <u>i 9/20/2023</u> at <b>∨</b> ] |
| $\subset$                                                                                                    | Copy Exhibit To Hearing                                                                                                    |                                |                       |                                  |

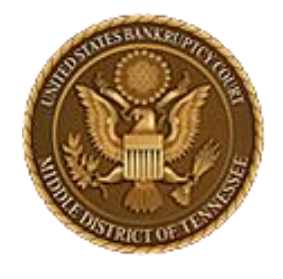

MIDDLE DISTRICT OF TENNESSEE

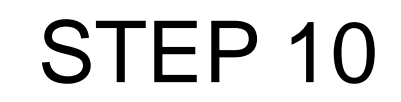

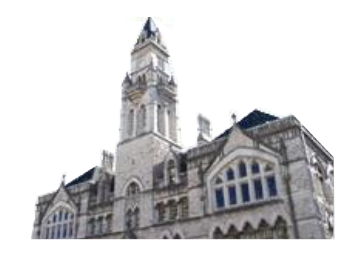

← C A ttps://ecf-train.tnmb.uscourts.gov/cgi-bin/MenuWrapper.pl?exhibit/attorney.aspx&val=1620799-21860-669422775794926.9683210

 CMARCE
 Bankruptcy ← Adversary ← Query
 Re

 copy Successful
 Copy Successful

| Summer and the second second          |                                    | U.S. BANKRUPTCY COURT<br>MIDDLE DISTRICT OF TENNESSEE                                                                 |                                  |                      |                   |
|---------------------------------------|------------------------------------|----------------------------------------------------------------------------------------------------|----------------------------------|----------------------|-------------------|
| A DETRICT OF ADDRESS                  |                                    | STEP 11                                                                                                    |                                  |                      |                   |
| CM <u>ECF</u> Ba <u>n</u> krupt       | tcy <mark>→ <u>A</u>dversar</mark> | y <mark> </mark>                                                                                                    |                                  |                      |                   |
| Submit Exhibits<br>View/Copy Exhibits | _ Which trial                      | /hearing do you wish to view ? Hearing/trial: 9/29/2023 9:30 AM Hearing Judge: Mashburn, Matter: Do                   | oc# 9 Notice of Hearing on Motio | on and Notice to Sel | l Property oth⊧♥  |
|                                       | Save                               | Exhibit File(s)                                                                                                    | Admissibility Stipulated         | Submitted By         | Date<br>Submitted |
| Ealt Exhibits                         |                                    | 1001.JaneDoeDeposition_copy2.pdf                                                                                      |                                  | TestAttorney<br>TNMB | 9/7/2023          |
|                                       |                                    | 1001.JaneDoeDeposition_copy1.pdf                                                                                      |                                  | TestAttorney<br>TNMB | 9/7/2023          |
|                                       | Print exhib<br>Which hear          | it list Save selected exhibit(s) Copy Exhibit<br>ing would you like to copy this exhibit to?                          |                                  |                      |                   |
|                                       | Hearing/tria                       | 1: 9/20/2023 9:00 AM. Hearing Judge: Mashburn, Matter: Doc# 7 Notice of Hearing on Motion and Notice for Compro       | mise and Settlement - BK Motio   | n. Hearing schedule  | d 9/20/2023 at♥   |
|                                       | What is the<br>OPlaintiff          | e role of the party for whom you are submitting exhibit(s) ?<br>ODefendant @Movant ORespondent OU.S Trustee OMultiple |                                  |                      |                   |
|                                       | For purpos                         | e of marking exhibits only, do you wish to shorten your party's name? Oyes ®No                                        |                                  |                      |                   |
|                                       | Do you wis                         | h to grant access to your exhibits to any other attorney? $Orbit{No}$                                                 |                                  |                      |                   |
|                                       | Rights to MICHAEL                  | view these exhibits shall be granted to whom:<br>SIGANDET Interstationary TNMB INSTRUCTION OF THE STRUCTURE           |                                  |                      |                   |
|                                       | Copy Exhib                         | it To Hearing                                                                                                    |                                  |                      |                   |
| (                                     | Exhibit has                        | been successfully copied.                                                                                             |                                  |                      |                   |
|                                       |                                    |                                                                                                    |                                  |                      |                   |

4

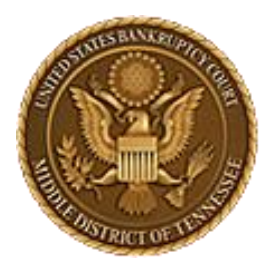

MIDDLE DISTRICT OF TENNESSEE 701 Broadway, Room 170, Nashville, Tennessee 37203

# CM/ECF STEP-BY-STEP INSTRUCTION

# **Edit Exhibits**

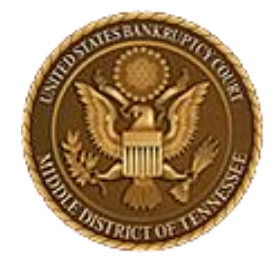

### MIDDLE DISTRICT OF TENNESSEE

STEP 1

<u>CMmecf</u>

Ba<u>n</u>kruptcy - <u>A</u>dversary - <u>Q</u>uery

<u>Reports</u> - <u>U</u>tilities -

Search Help Log Out

**Bankruptcy Events** 

### Appeals

<u>Appeal</u>

#### **Case Opening Events**

<u>Open BK Case</u> <u>Open Involuntary Case</u> <u>Judge/Trustee Assignment</u> <u>Upload list of creditors file</u> <u>DeBN request (Activate,</u> <u>Deactivate or Update)</u>

#### Claims

<u>Claim Actions</u> <u>Creditor Maintenance...</u> File Claims

#### Convert / Split / Deconsolidate

<u>Convert</u> <u>Deconsolidate</u> <u>Reconvert</u> <u>Split</u>

#### Exhibits Exhibits

#### Miscellaneous

<u>Blue TAG</u> <u>Non-Public Filings</u> <u>Original Creditor Mailing List</u> Miscellaneous (cont.) Other / Notices Plan; Ch 11 Disclosure Statement Scheds/Statements/Amended Mailing List

#### Motions

LBR 2081 First Day Motions LBR 9013 Motions with Notice Other Motions/Applications

#### Proposed Order

Submitted / Expedited - Submitted Agreed / Submitted Agreed Expedited Orders

#### Responses

LBR 9013 Response Objection/Response..(DO NOT USE FOR 9013 Motions) Objection to CH 11 Subchapter V Designation Plan Objections

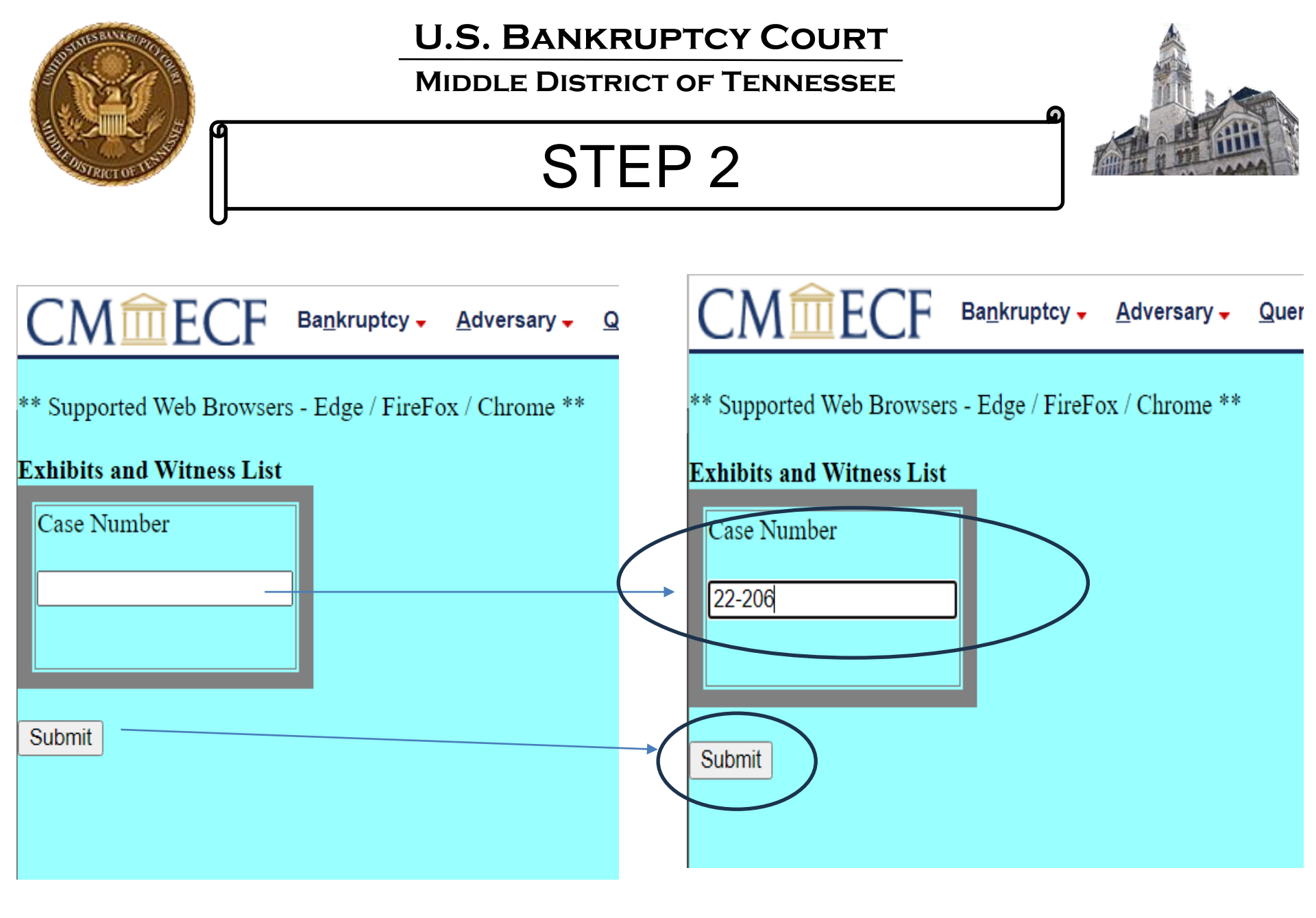

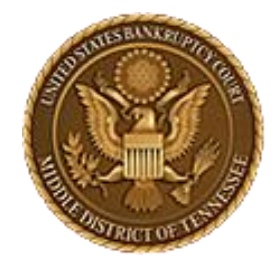

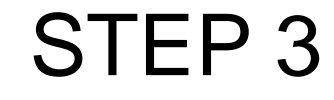

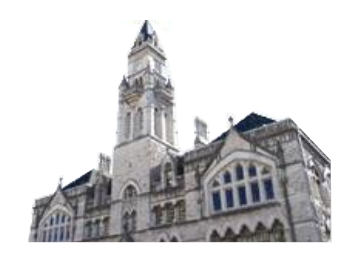

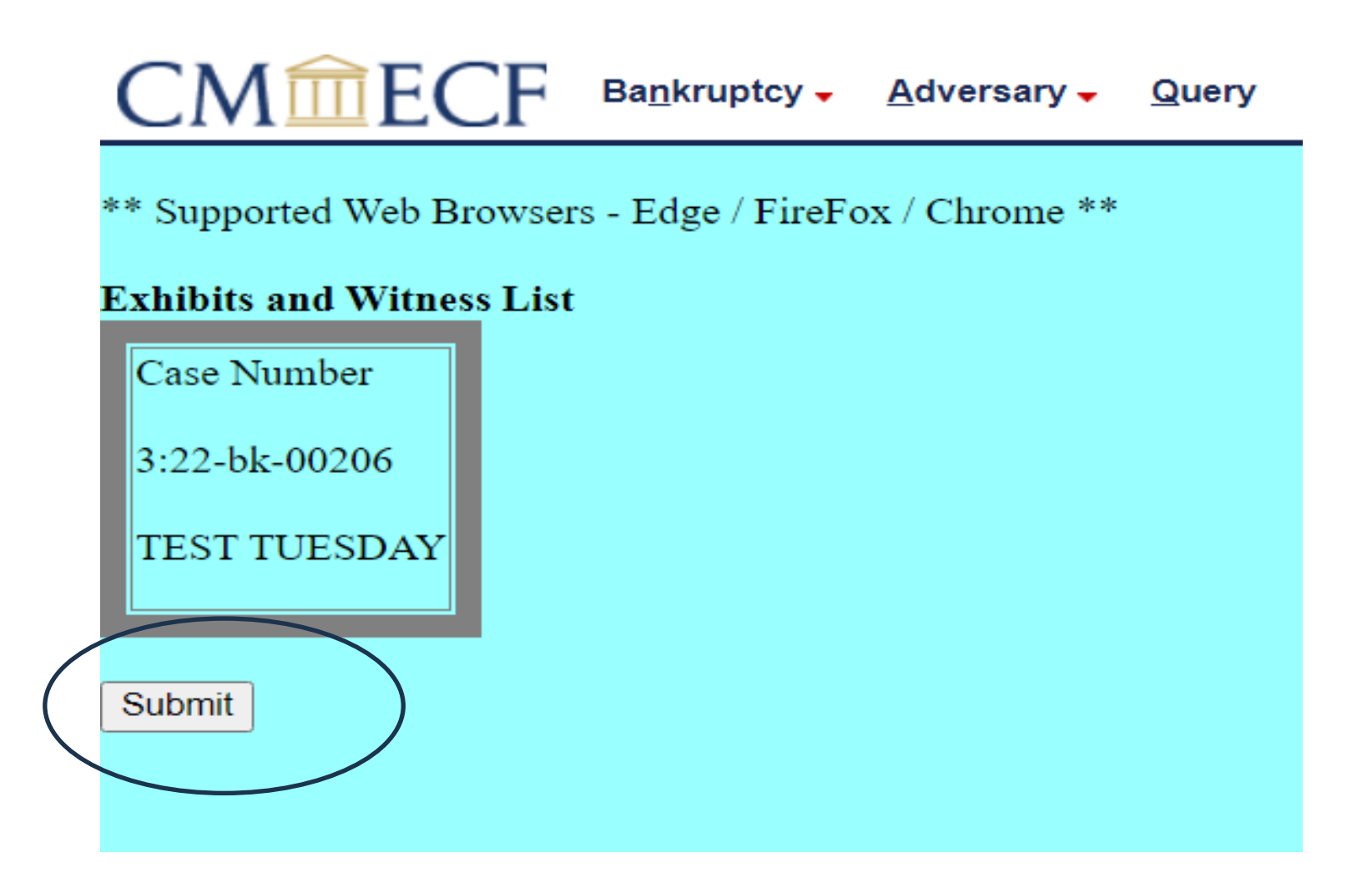

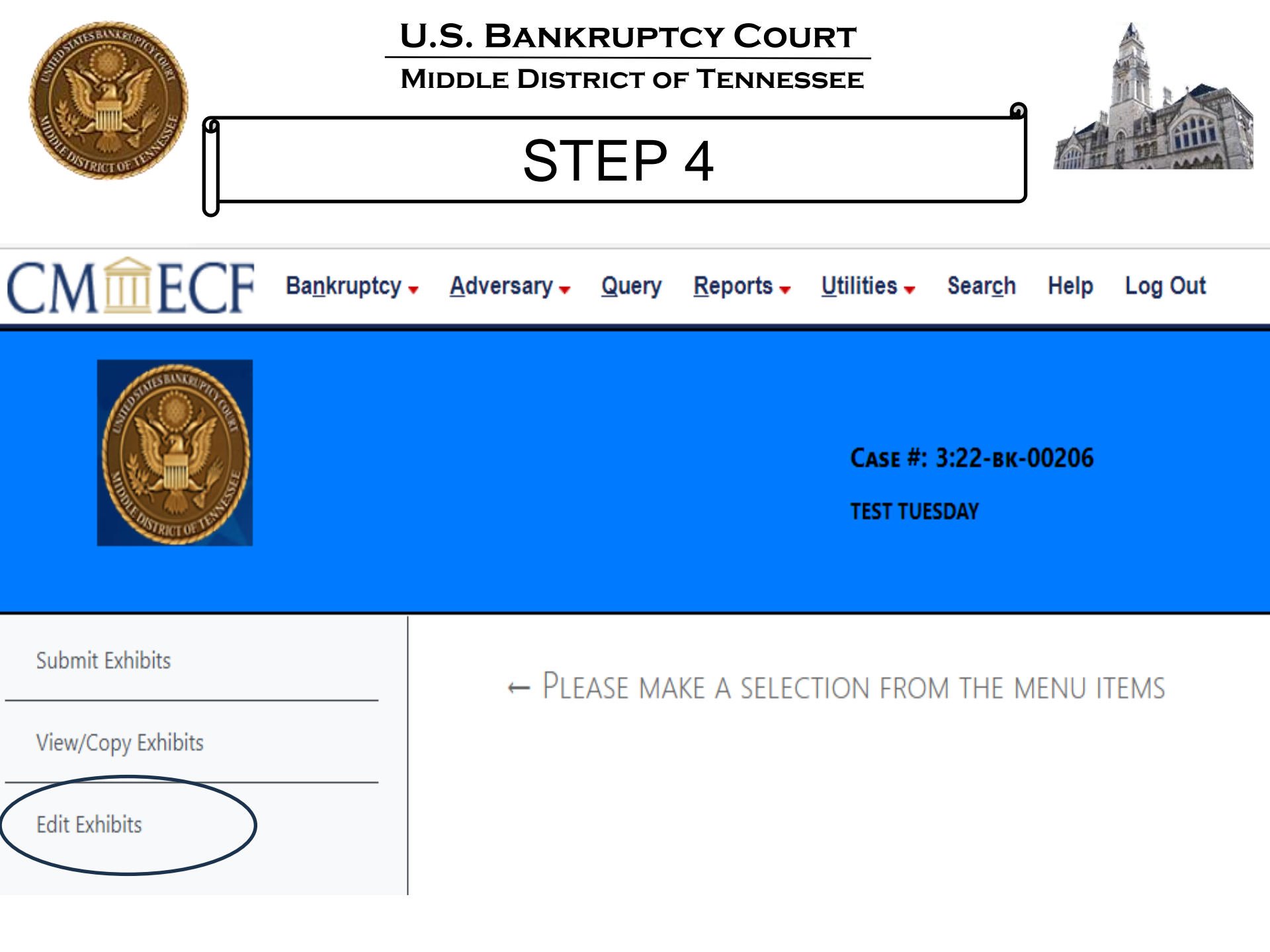

| A A A A A A A A A A A A A A A A A A A | U.S. BANKRUPTCY COURT<br>MIDDLE DISTRICT OF TENNESSEE<br>STEP 5                                                                       |          |
|---------------------------------------|----------------------------------------------------------------------------------------------------|----------|
| СМ 🗰 ЕСБ 🛯 Ва <u>п</u>                | kruptcy <mark>→ A</mark> dversary <del>→</del> Query <u>R</u> eports <del>→</del> Utilities <del>→</del> Sear <u>c</u> h Help Log Out |          |
|                                       | Case #: 3:22-вк-00206<br>Test tuesday                                                                                                 |          |
| Submit Exhibits                       | Which trial/hearing do you wish to edit?                                                                                              | $\frown$ |
| View/Copy Exhibits                    |                                                                                                    |          |
| Edit Exhibits                         |                                                                                                    |          |

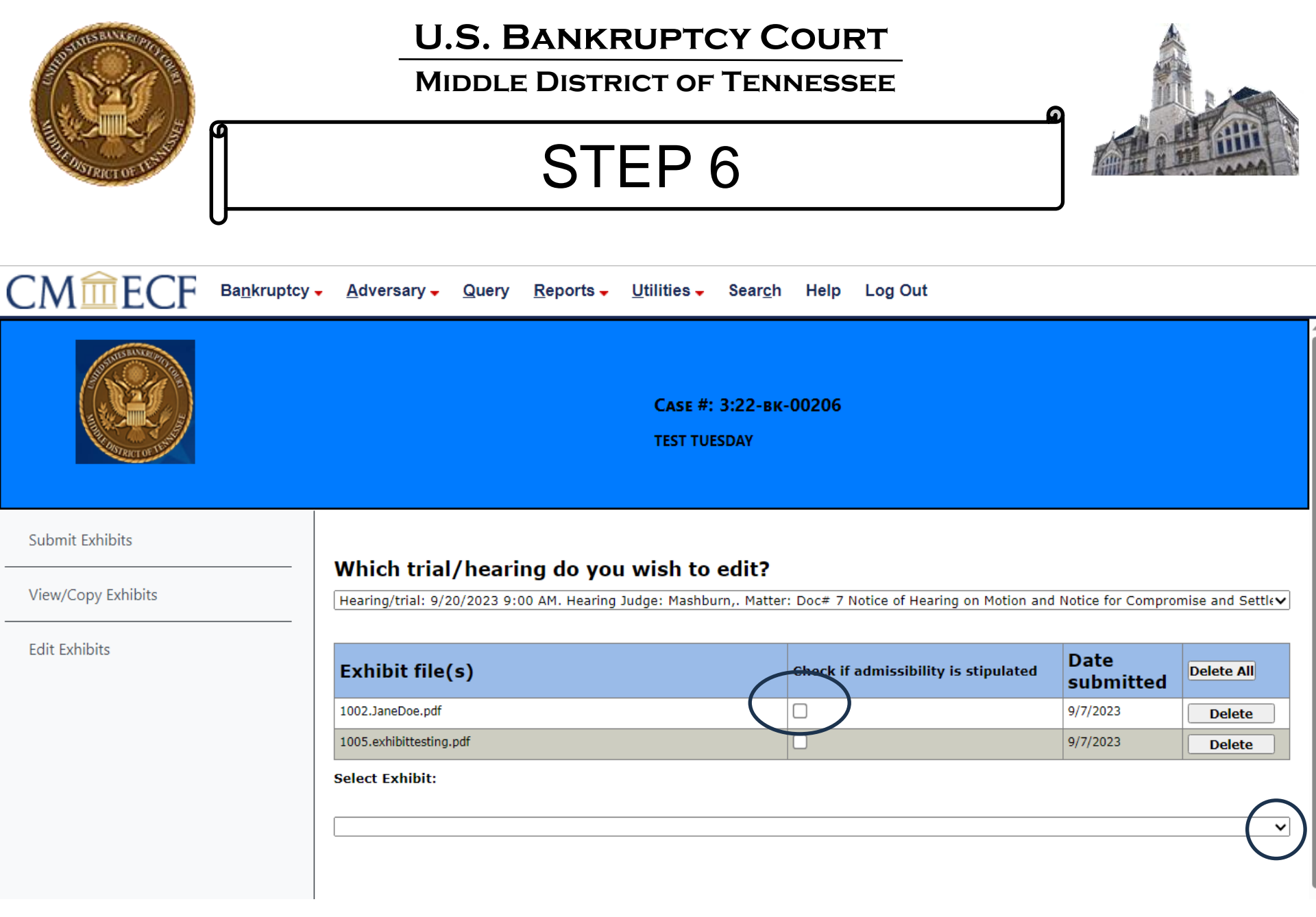

| A STATE OF THE STATE OF THE STA | U.S. BANKRUPTCY COUR<br>MIDDLE DISTRICT OF TENNESSE<br>STEP 7                                                                                                    | T<br>EE                                      |                                                                                      |
|----------------------------------------------------------------------------------------------------|----------------------------------------------------------------------------------------------------|----------------------------------------------|--------------------------------------------------------------------------------------|
| CM ECF Bankruptcy                                                                                                    | ▲dversary Query Reports Utilities Search Help Log Out Case #: 3:22-вк-00206<br>TEST TUESDAY                                                                                                    | You hav<br>to D                              | e the option<br>elete All                                                            |
| Submit Exhibits<br>View/Copy Exhibits                                                                                                    | Which trial/hearing do you wish to edit?<br>Hearing/trial: 9/20/2023 9:00 AM. Hearing Judge: Mashburn,. Matter: Doc# 7 Notice of Hearing on Motion and Not                                                                                                    | tice for Compromise and Settlement - BK Mo   | tion. Hearing scheduled 9/20/2023 a♥]                                                |
| You can                                                                                                    | Exhibit file(s)<br>1002.JaneDoe.pdf<br>1005.exhibittesting.pdf<br>Select Exhibit:                                                                                                    | Check if admissibility is stipulated         | Date<br>submitted     Delete All       9/8/2023     Delete       9/8/2023     Delete |
| Exhibit, if                                                                                                    | 1002.JaneDoe.pdf         Make edits to the exhibit below. All fields are required.         What is the role of the party for whom you are submitting exhibit(s) ?         OPlaintiff Obefendant @Movant ORespondent OU.S Trustee OMultiple                                                                                                    | Note: Submit                                 | ting                                                                                 |
| then Submit<br>Another<br>Exhibit                                                                                                    | For purpose of marking exhibits only, do you wish to shorten your party's name? Ores INO         Do you wish to grant access to your exhibits to any other attorney? Ores Ore         Rights to view these exhibits shall be granted to whom:         Image: Michael GIGANDET To the share the share the | Another Exhib<br>take you bac<br>Submit Exhi | it will<br>k to<br>bits                                                              |
|                                                                                                    | Submit Another Exhibit Exit Current Case                                                                                                    | screen                                       |                                                                                      |

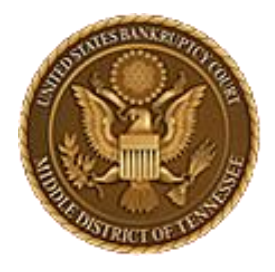

MIDDLE DISTRICT OF TENNESSEE

## Troubleshooting

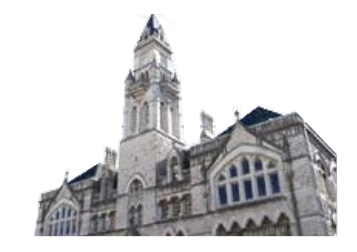

Trouble with EESA? Self-help troubleshooting:

- Are you using a supported browser? Edge, Firefox, Chrome are supported.
- Have you cleared your internet browser's cache lately? (ctrl+shift+delete)

If you call the Clerk's office for assistance, you will be asked these two questions first, so go ahead and verify that you have, as these fix your issue most of the time.

• File name conventions not being followed and file size too large are the next two most common errors.

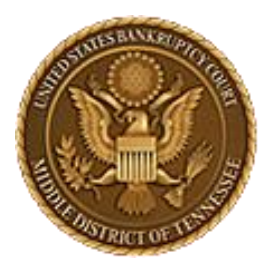

### MIDDLE DISTRICT OF TENNESSEE 701 Broadway, Room 170, Nashville, Tennessee 37203

If you are still unable to proceed with submitting files through EESA please call the Court Clerk's office at 615-736-5584 and they will attempt to assist you with EESA and do some preliminary troubleshooting. They will identify if it is a software problem and can escalate you to the IT department or a Court Room Deputy as appropriate.

ECF Filers and Users are highly encouraged to become familiar with the Local Bankruptcy Rules, ECF Procedures and EESA Procedures before committing any transaction in ECF.